# MathWorks®

### MATLAB入門

東京都市大学様 プライベートセミナー

#### Megumi Fukuda

Education customer success engineer MathWorks megumif@mathworks.com

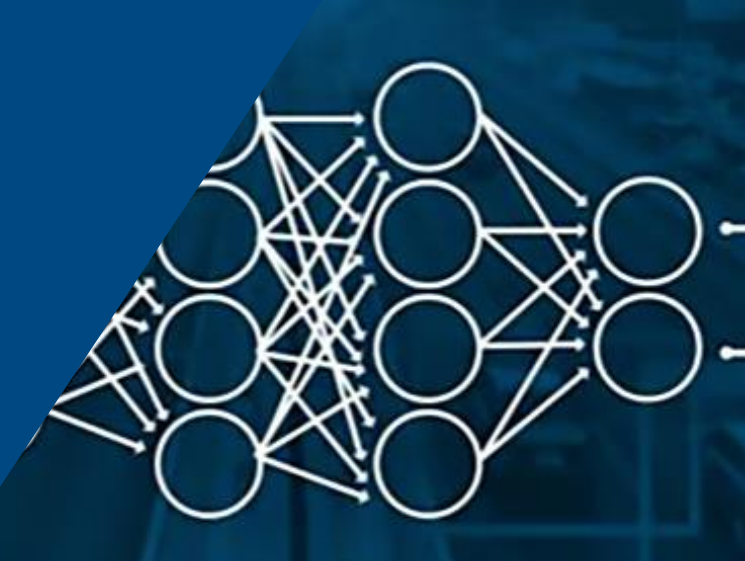

© 2021 The MathWorks, Inc.

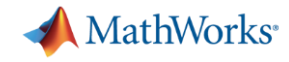

### MATLAB & Simulink、聞いたことはあるけれど.....

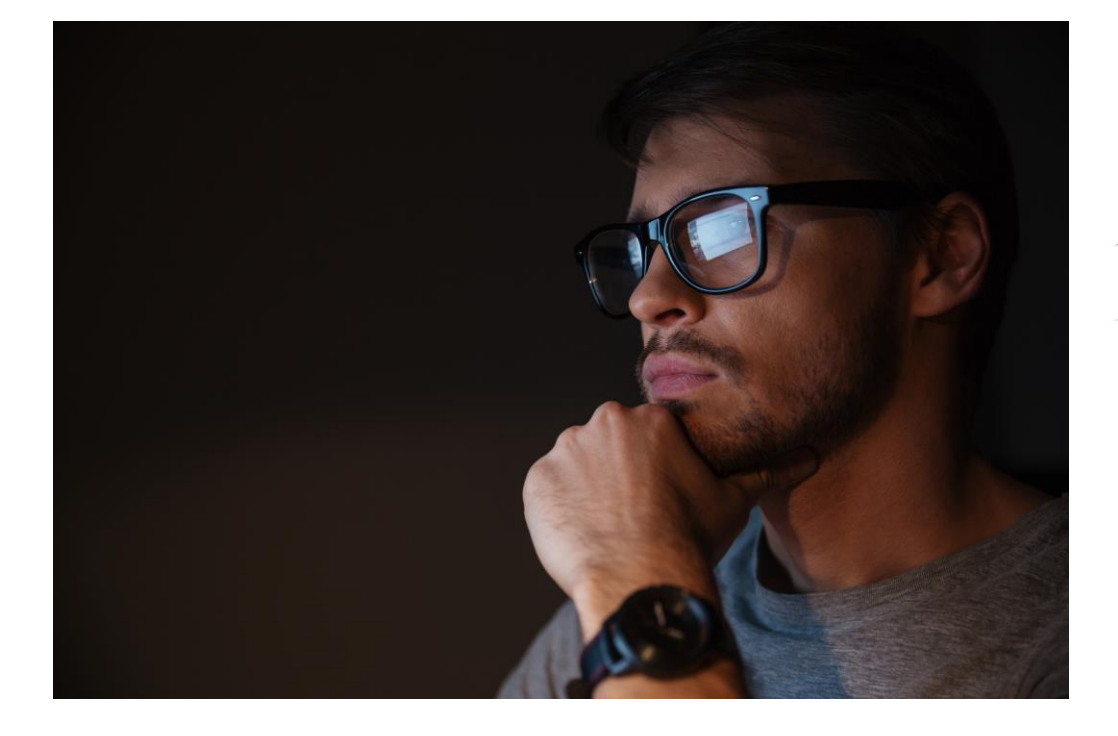

1. 何から始めたら良い のかわからない……

> 2. 使い方が わからない……

3. どうやったら使い こなせるんだろう……

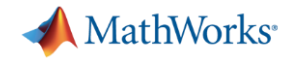

### セミナー概要

- MATLAB & SimulinkとCampus-Wide Licenseのご紹介
- MATLABでわからないことの調べ方
- プログラムを書かずに使える便利なアプリケーション機能と コード自動生成機能
- 卒業後も役立つMATLAB & Simulinkスキル
- オンライントレーニング体験:MATLAB入門

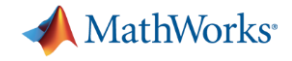

# MATLAB & Simulink とは

# MATLAB® SIMULINK®

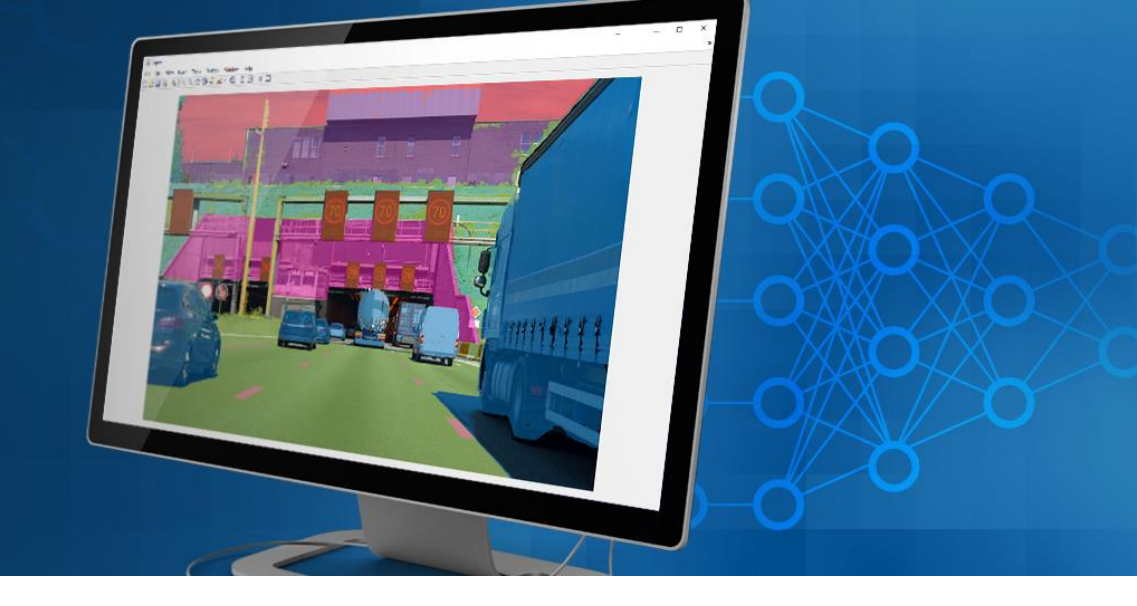

- MATLAB = Matrix Laboratory
   アルゴリズム開発、データ解析、可視化、
   数値計算のための統合開発環境
- Simulink

システムの設計やシミュレーション、実装、 テストのための<mark>グラフィカル実行環境</mark>

• 特定用途向けに100以上のアドオン製品を提供

#### Computer VisionTUSystem Toolbox

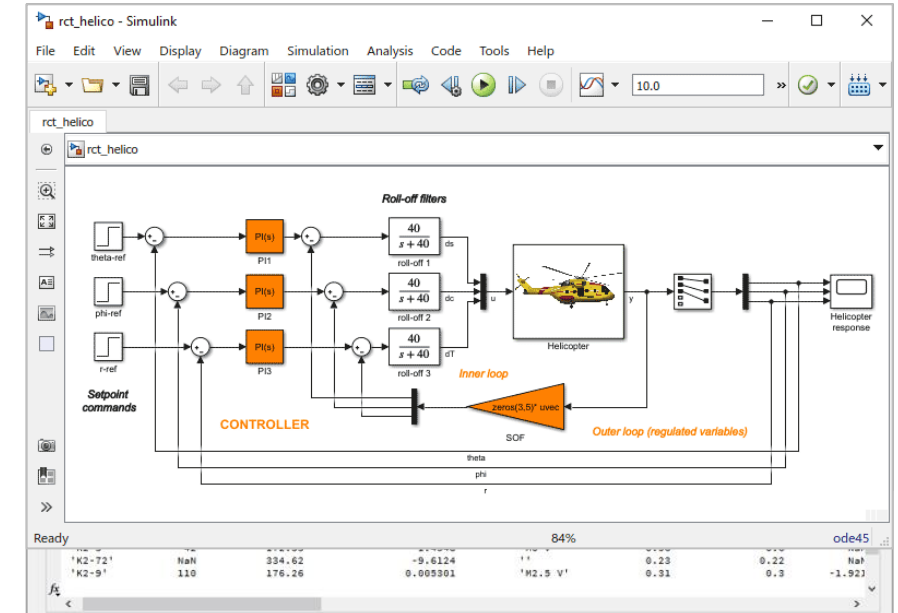

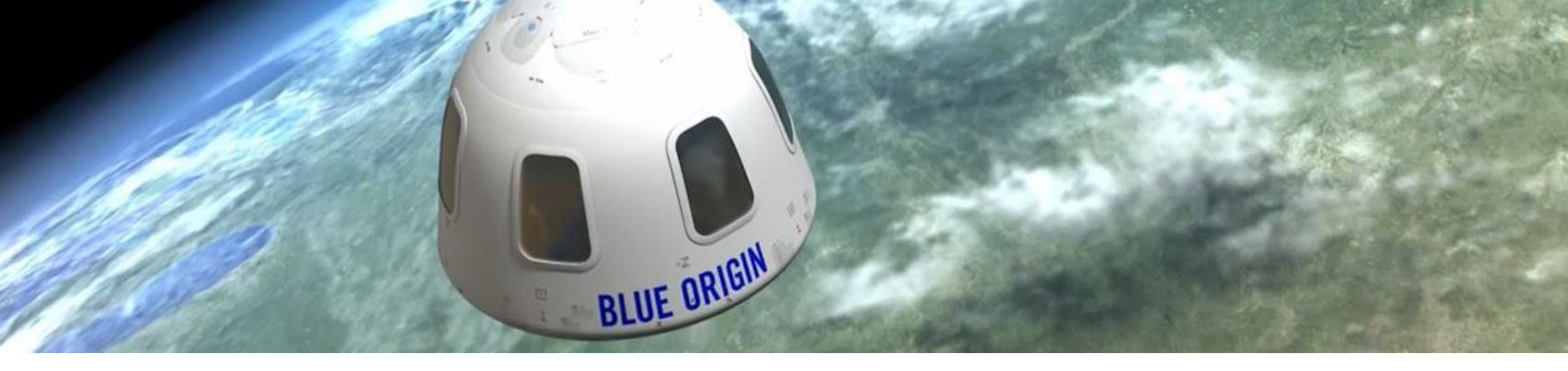

### 世界中で使われている MATLAB・Simulink

全世界で4百万人以上のエンジニアや科学者が MATLAB、Simulink を利用しています

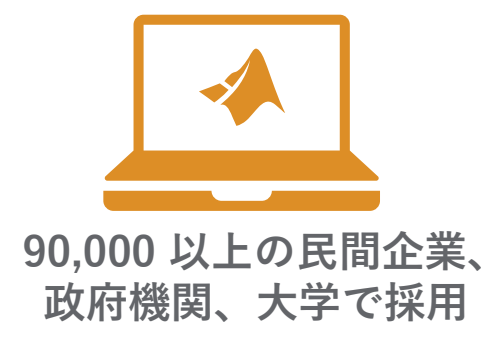

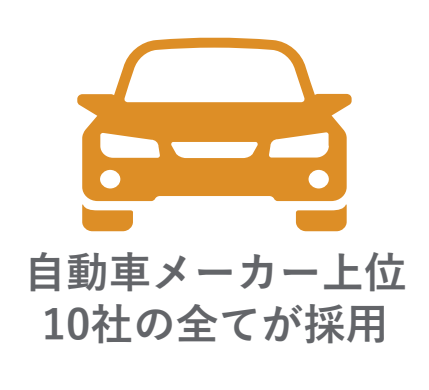

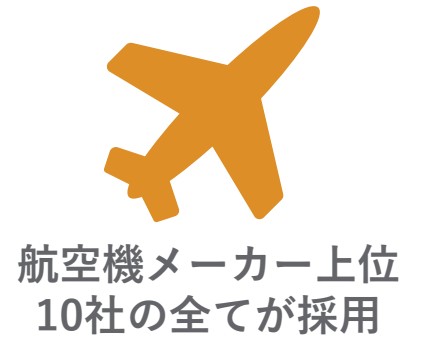

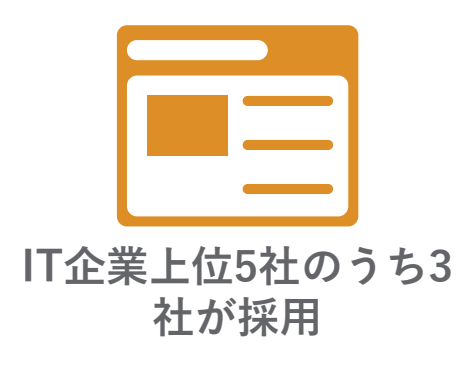

<sup>1</sup>OICA:2016 World Motor Vehicle Production

<sup>2</sup>PwC:Aerospace and Defense 2017 Year in Review

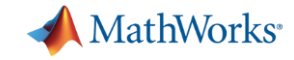

# 利用実績 / Blue Origin

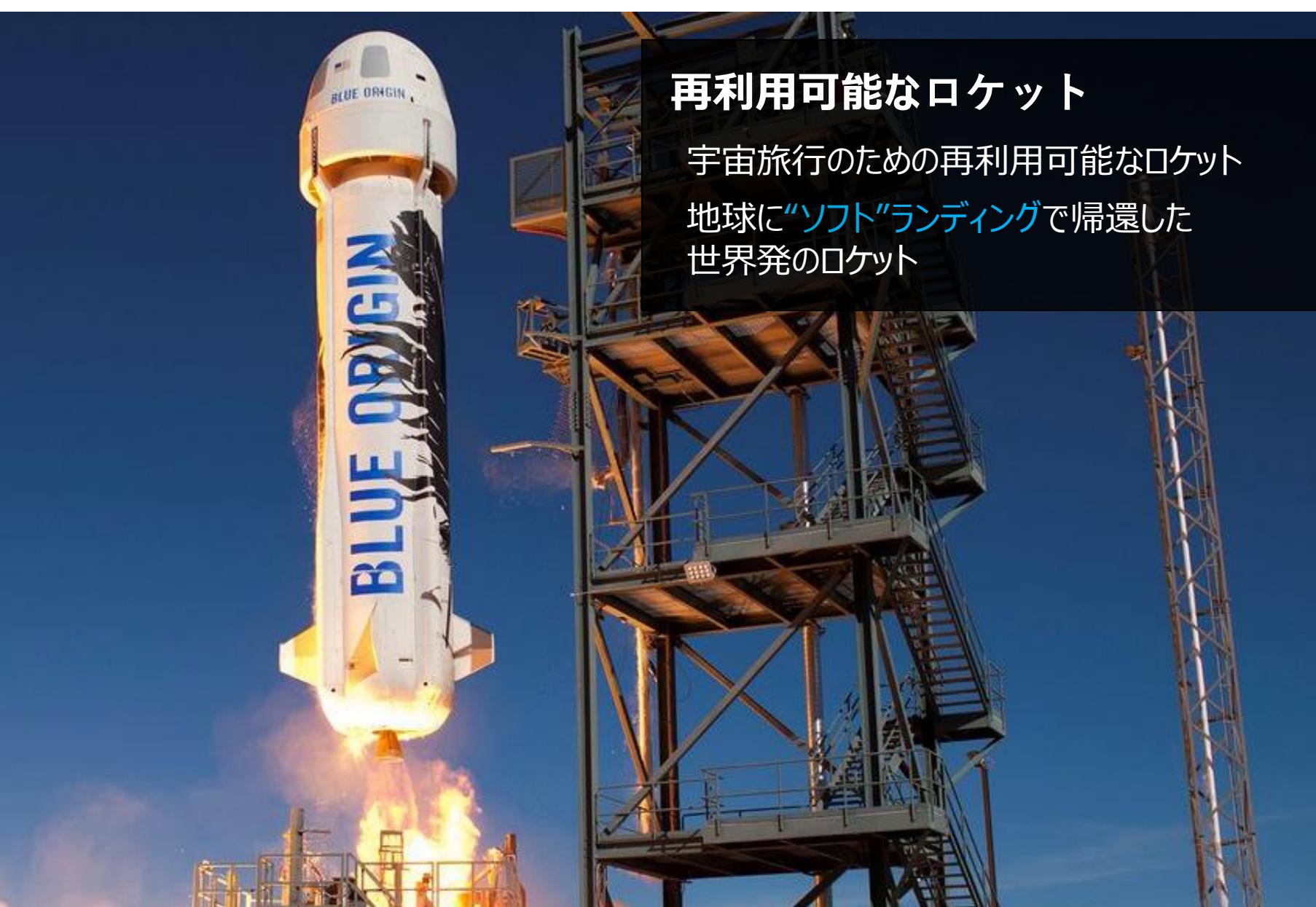

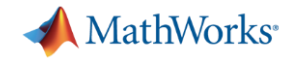

# MATLAB Campus-Wide License ~ いつでも、どこでも、誰でも、制約のない利用環境~

- 対象:学校に所属している全ての教職員、学生
- 対象マシン:学校管理のマシン、教職員/学生個人のマシン 台数無制限
- 利用場所: 演習室、研究室、実験室、自宅あらゆる場所で利用可能
- 付加サービス: ブラウザやタブレット端末からの利用など、オンラインサービス を提供

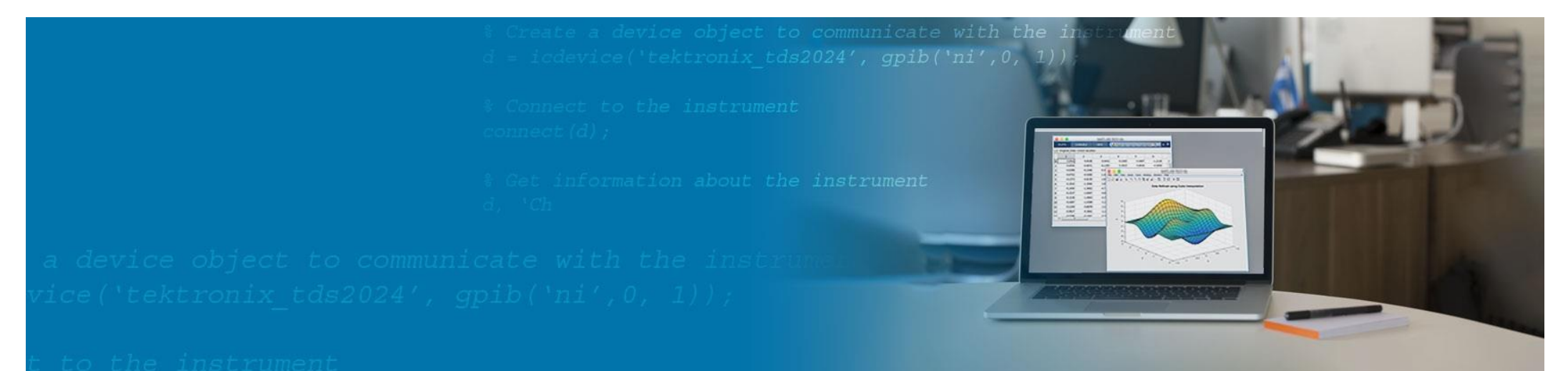

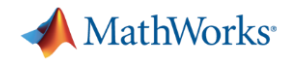

### 東京都市大学様 MATLAB ポータルサイト

- MATLABを利用するためのエントリーポイント
- 『 <u>専用 MATLAB ポータルサイト</u> 』 ヘアクセス
  - ▶ 「東京都市大学 MATLAB everyone 」で検索
- <u>情報基盤センター</u>からもアクセス可能
- <u>スタートアップガイド</u>に沿ってMATLABを インストール可能

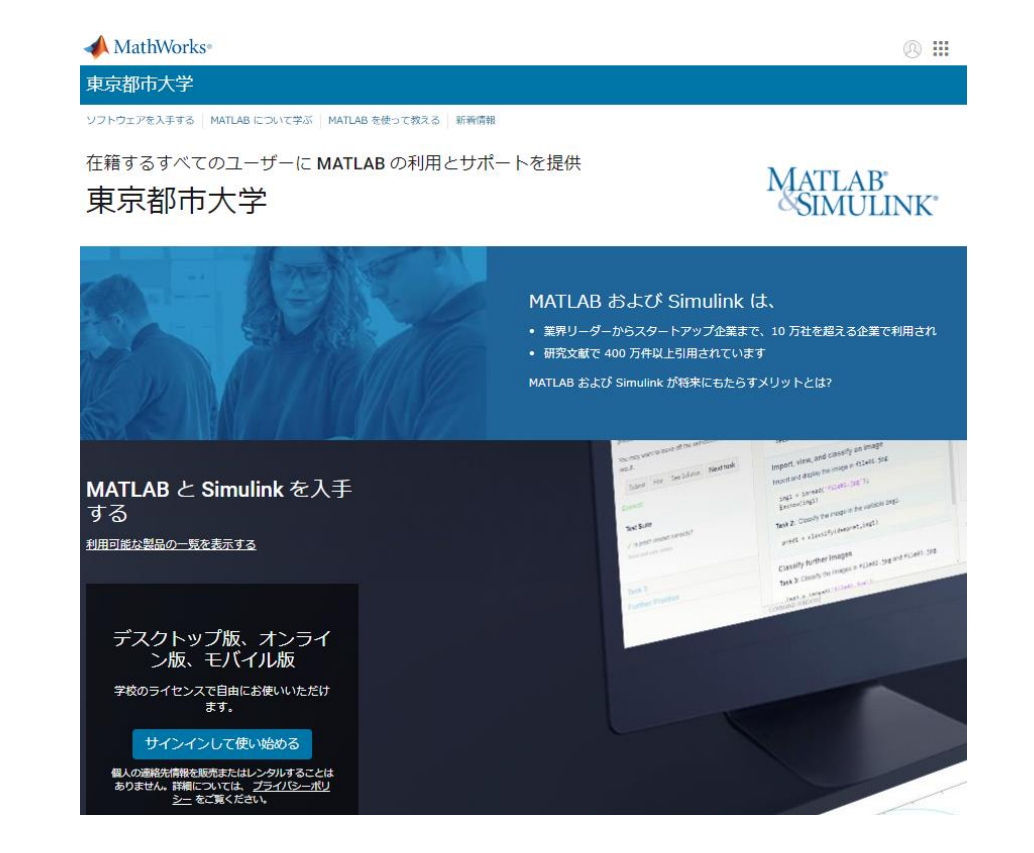

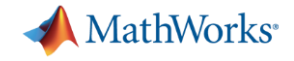

# MATLABでわからないことの調べ方

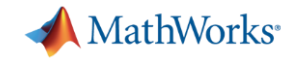

### 直ぐに始められるコンテンツ

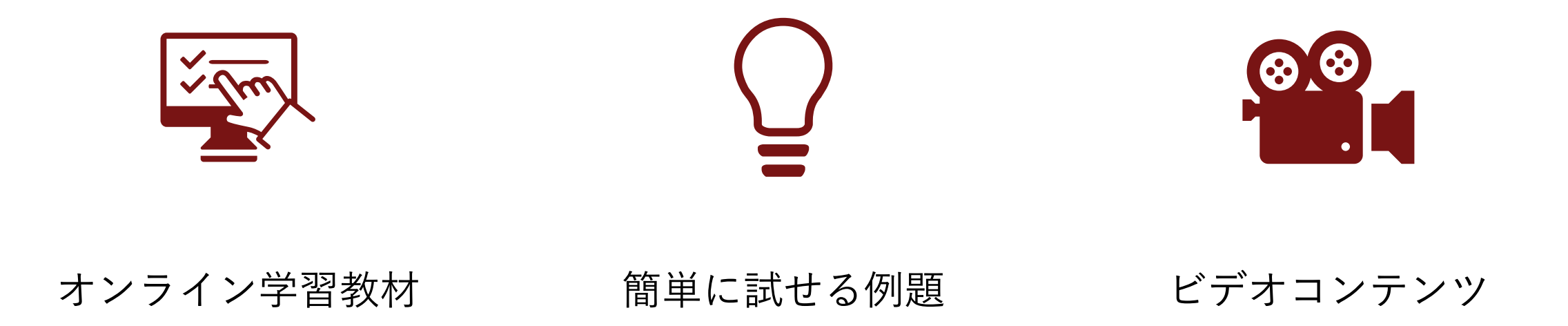

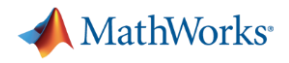

## オンライン学習教材

- 入門コース
  - 2時間~3時間/コース
  - 中断してから再開することも可能
  - 進捗報告や修了証の発行が可能

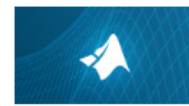

MATLAB 入門 15個のモジュール | 2時間 | 黒語 最短でMATLAB の基礎を学びましょう。

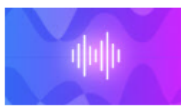

信号処理入門 7個のモジュール | 1時間 | 言語 スペクトル解析のための実践に即した信号処理方法を対話形式で説明します。

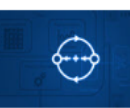

**強化学習入門** 5個のモジュール | 3時間 | 言語 確化学習ペースのコントローラを設計するための基礎を学びます。

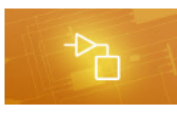

Simulink 入門 14 個のモジュール | 2時間 | 高額 最短でSimulinkの基礎を学びましょう。本コースはSimulinkをインストールすると引 ます。

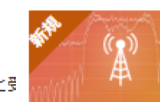

Wireless Communications Onramp 6個のモジュール | 1時間 | 二語 MATLAB で無線運信リンクをシミュレーションするための基礎を学ぶことができ

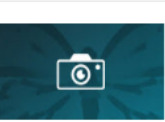

**画像処理入門** 6個のモジュール | 2時間 | 三語 MATLAB で実用的な画像処理の基本を学びます。

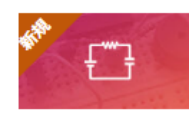

**電気回路シミュレーション入門** 7個のモジュール | 2時間 | 言語 Simscape で電気回路をシミュレーションするための基礎を学びます。

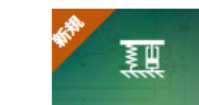

Simscape 入門 9個のモジュール | 1.5時間 | 言語 Simscape で物理システムをシミュレーションするための基礎を学びます。

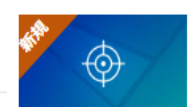

最適化入門 5個のモジュール | 1時間 | 言語 MATLAB で最適化問題を解くための基礎を、問題解決型のアプローチで学びます。

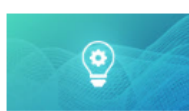

機械学習入門 6個のモジュール | 2時間 | 言語 分類問題のための実用的な機械学習手法の基礎を学びます。

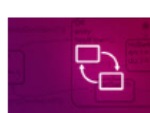

Stateflow 入門 12個のモジュール | 2時間 | 黒語 Stateflow でステートマシンを作成、編集、およびシミュレーションするための基礎を学び ます。

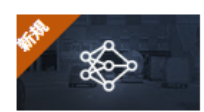

ディープ ラーニング入門
 5個のモジュール | 2時間 | 言語
 ディープラーニング手法を使用した画像認識を行う方法を学びましょう

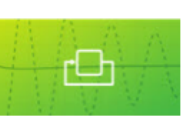

Simulink による制御設計入門 7個のモジュール | 1時間 | 言語 Simulink で基礎的なフィードバック制御系の設計方法を学びます。

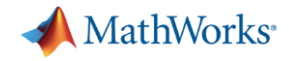

# オンライン学習教材へのアクセス

- A) Webで 「MATLAB 入門コース」 を検索 <u>https://matlabacademy.mathworks.com/jp</u>
- B) MATLABでホームタブを選択し、右端のリソースから 「MATLAB の学習」 をクリック

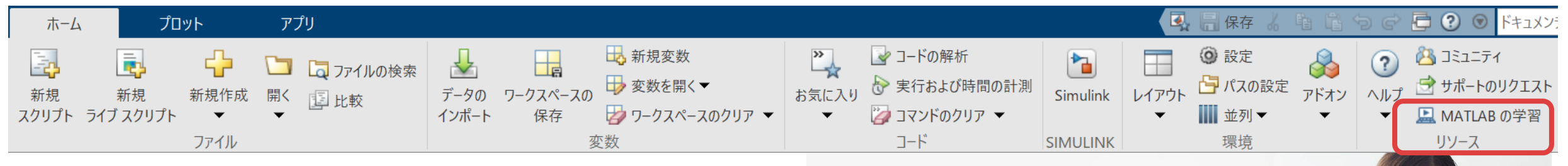

C) 貴大学のMATLAB ポータルサイトから MATLAB とS

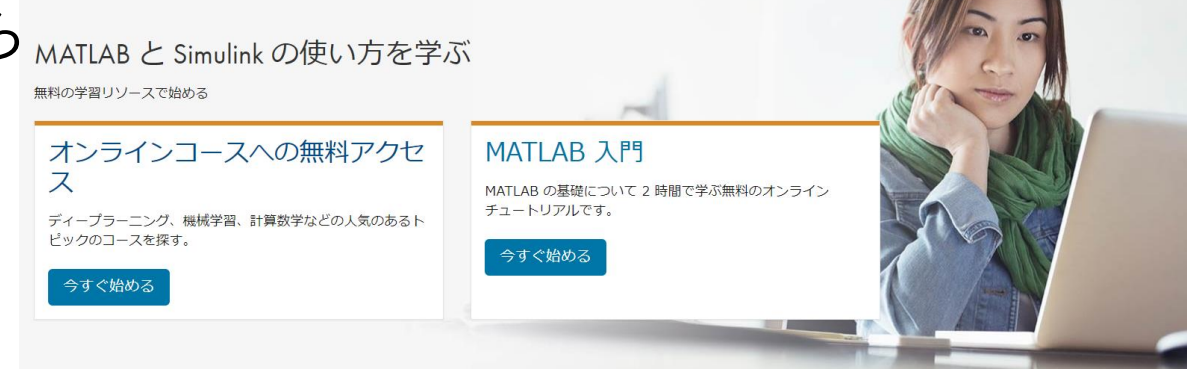

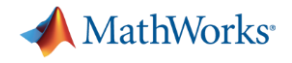

### 簡単に試せる例題

- 1. docコマンドを使って、ドキュメンテーションホームにアクセス
- 2. カテゴリからToolboxを選択、または適用分野を選んでToolboxを選択
- 3. 「例」をクリック

| ドキュメンテーショ                                             | ヨン                                                                                                    |                                                    | ドキュメンテーションの検索                                        |                                          |     |
|-------------------------------------------------------|----------------------------------------------------------------------------------------------------|----------------------------------------------------|------------------------------------------------------|------------------------------------------|-----|
|                                                       | すべて 例 関数 ブロック アプリ                                                                                                    |                                                    |                                                      | ♥ 例の探索 🌲 🖯                               |     |
| カテゴリ<br>MATLAB                                        | <ul> <li>最新のソフトウェアと同じリリースの日本語ドキ<br/>にあります。ドキュメンテーションのリリースは</li> </ul>                                                | ニメンテーションは、随時公開されます。最新機能<br>、各ページの右上に表示されています。また、また | 能については、英語のドキュメンテーションを参照し<br>だ翻訳されていない一部の最新機能を、機械翻訳によ | てください。英語版へのリンクは、各/<br>る日本語ドキュメンテーションで参照7 |     |
| Simulink                                              | 旧リリースの日本語ドキュメンテーションについ                                                                                               | ては、"日本語ドキュメンテーション アーカイブ"                           | を参照してください。                                           |                                          |     |
| 5G Toolbox<br>Aerospace Blockset<br>Aerospace Toolbox | R2021a<br>リリース ノート                                                                                                   |                                                    |                                                      | 1                                        |     |
| Antenna Toolbox<br>Audio Toolbox                      |                                                                                                    |                                                    | <u>s</u>                                             |                                          |     |
| Automated Driving Toolbox<br>Bioinformatics Toolbox   | MATLAB <sup>®</sup>                                                                                                  | SIMULINK®                                          | 4                                                    |                                          |     |
| Computer Vision Toolbox                               | MATLAB の探索                                                                                                    | Simulinkの探索                                        | インストールのヘルプを表示                                        |                                          |     |
| Curve Fitting Toolbox                                 |                                                                                                    |                                                    |                                                      | MATLABに移                                 | ります |
| Database Toolbox                                      | 適用分野                                                                                                    |                                                    |                                                      |                                          |     |
| Datafeed Toolbox<br>Deep Learning HDL Toolbox         | 数学、統計、および最適化                                                                                                    |                                                    | > イベントベース モデリング                                      |                                          |     |
| Deep Learning Toolbox                                 | Curve Fitting Toolbox (日本語)<br>Deep Learning HDL Toolbox                                                             |                                                    | > 物理モデリング                                            |                                          |     |
| Econometrics Toolbox                                  | Deep Learning Toolbox (日本語)<br>Global Optimization Toolbox                                                           |                                                    | ロボット工学システムと自律システム                                    |                                          |     |
| Embedded Coder<br>Filter Design HDL Coder             | Optimization Toolbox (日本語)<br>Partial Differential Equation Toolbox<br>Statistics and Machine Learning Toolbox (日本語) | )                                                  | > FPGA, ASIC, and SoC Development                    |                                          | 16  |

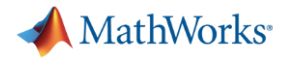

### ビデオで学ぼう

### 日本語版だけでも200以上あるビデオを視聴できます

### "MATLAB Japan YouTube"で検索、またはYouTube<sup>JP</sup>内で"MATLAB"を検索

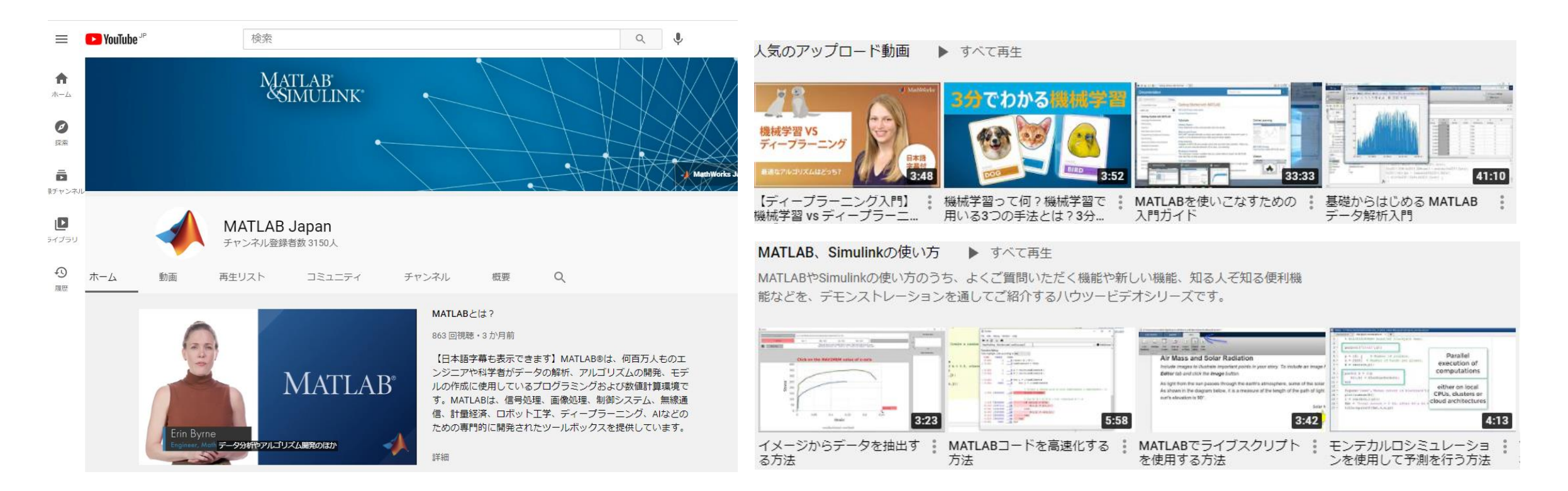

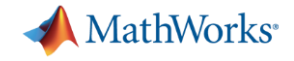

# 困ったときは

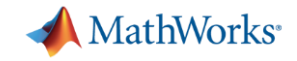

### わからないことがあった場合の調べ方

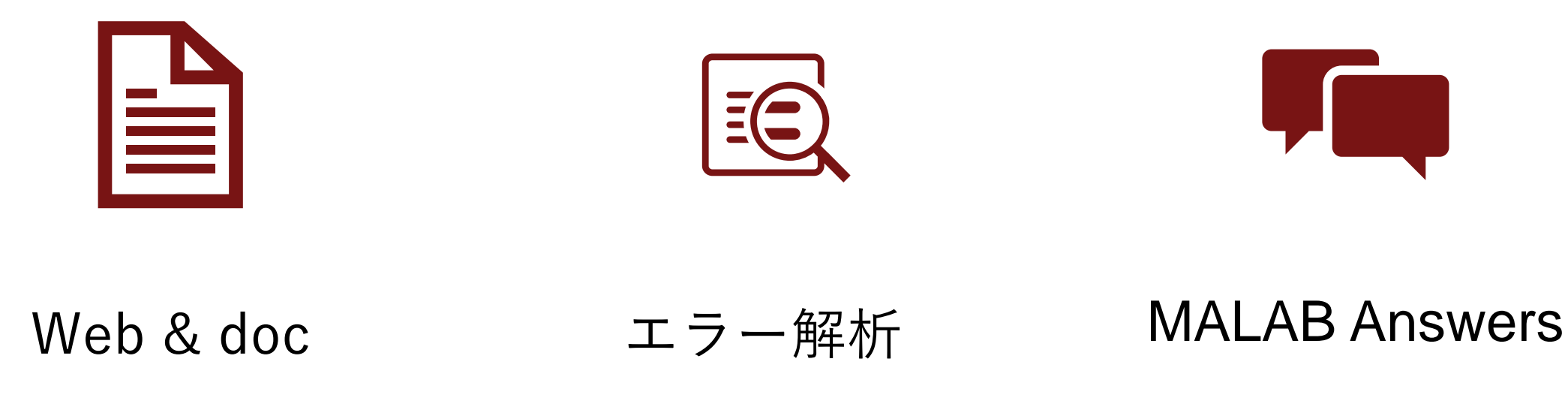

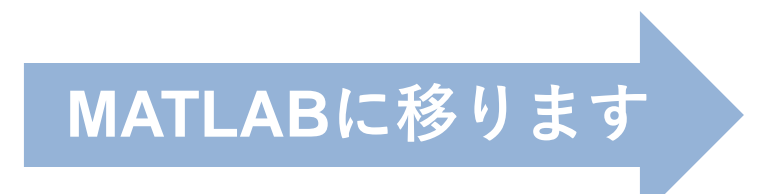

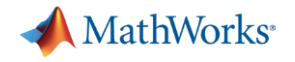

### 問題:解けますか?

### 例題

- y = cos(x) を作図せよ
- yは緑の破線で図示
- 定義域は $-\pi/2 \le x \le 3/2\pi$ 、値域は $-2 \le y \le 2$
- 一枚のグラフに描くこと
- 各軸及びグラフには適切な名前を付けて分かり易く表示すること

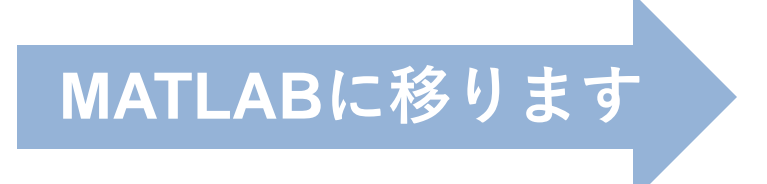

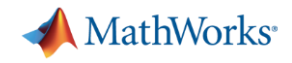

# さらに困ったときは:いつでも尋ねられる日本語/英語の Q&A サイト MATLAB Answers

- MATLAB に関する過去の質問&回答が閲覧可能
- MathWorks アカウントがあれば、誰でも質問・回答できます
- 得意な分野の質問への回答にも是非挑戦を!
- 回答が得られやすい聞き方のコツ

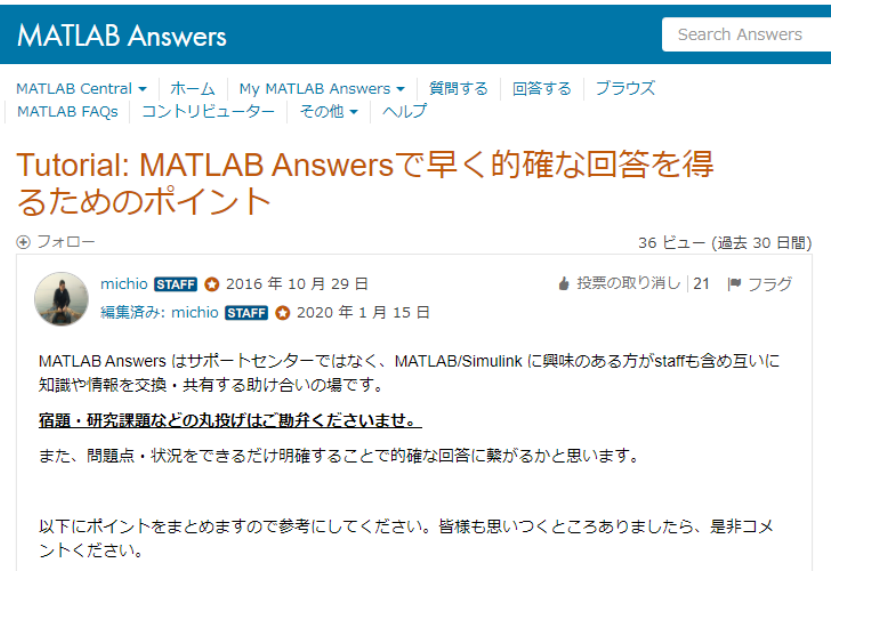

#### >>jp.mathworks.com/matlabcentral/answers/30972 0-tutorial-matlab-answers

📣 MathWorks® 製品 ソリューション アカデミア サポート コミュニティ (英語) イベント 会社情報

| MATLAB Answ                       | vers         |                                                                                                    | Search Answers Answers Q                                                  |  |  |  |
|-----------------------------------|--------------|----------------------------------------------------------------------------------------------------|---------------------------------------------------------------------------|--|--|--|
| MATLAB Central 🔻 🛛 Ho             | me Ask       | Answer Browse                                                                                                    | se More ▼ Help                                                            |  |  |  |
| Refine by Language                |              | Recent                                                                                                    | tly Added                                                                 |  |  |  |
| <b>日本語</b><br>英語                  | ×            | Sort by: Date u                                                                                                    | updated (Newest-Oldest)   Subscribe to this View 1 - 50 of 1,367          |  |  |  |
| Refine by Status                  |              | 1                                                                                                    | スタティックテキストの更新が遅いのはなぜですか?                                                  |  |  |  |
| Answer Accepted<br>Answered       | 1367<br>1367 | answer     Latest activity Answered by MathWorks Support Team about 21 hours ago       0 votes     Products MATLAB |                                                                           |  |  |  |
| Refine by Source                  |              | U VIEWS                                                                                                    |                                                                           |  |  |  |
| MathWorks Support                 | 1367         | 1                                                                                                    | ライセンス マネージャーを再起動したり MATLAB を終了せず ◆<br>に、どのようにして利用可能なキーのプールにツール ボックス       |  |  |  |
| Refine by Product                 |              | answer                                                                                                    | のフイ センス 十一を解放または返却できますか<br>Asked by MathWarke Support Team on 10 Mar 2012 |  |  |  |
| MATLAB                            | 310 🔺        | 0 votes                                                                                                    | Latest activity Edited by MathWorks Support Team on 8 Jul 2016 at 16:57   |  |  |  |
| Simulink<br>Communications System | 143 <b>5</b> | 8 views                                                                                                    | Accepted Answer by MathWorks Support Team<br>Products MATLAB              |  |  |  |

>>jp.mathworks.com/matlabcentral/answers

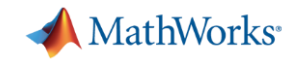

# 便利な機能

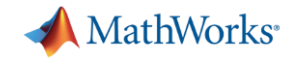

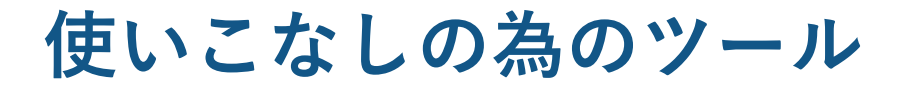

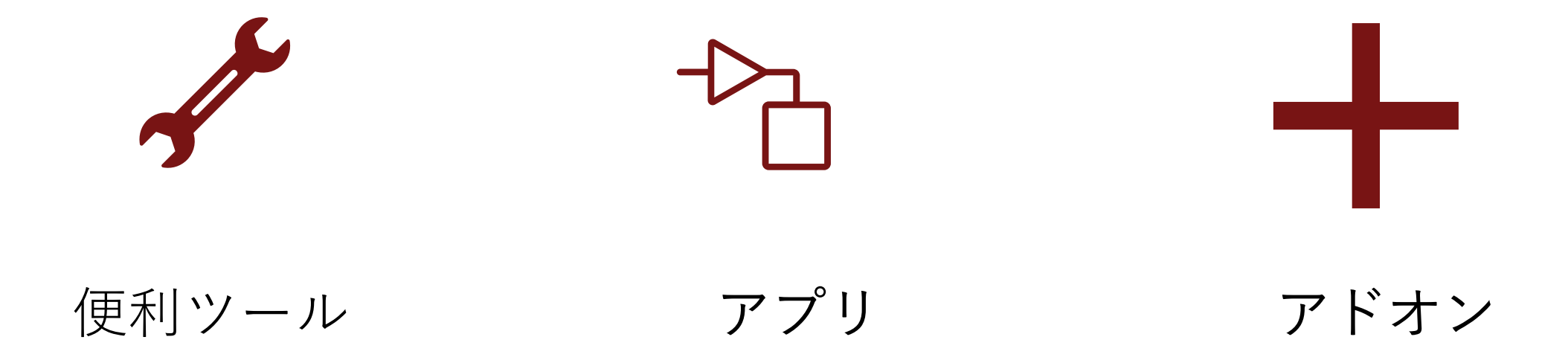

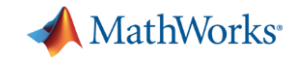

### オンライントレーニング、例題は見てみたものの……

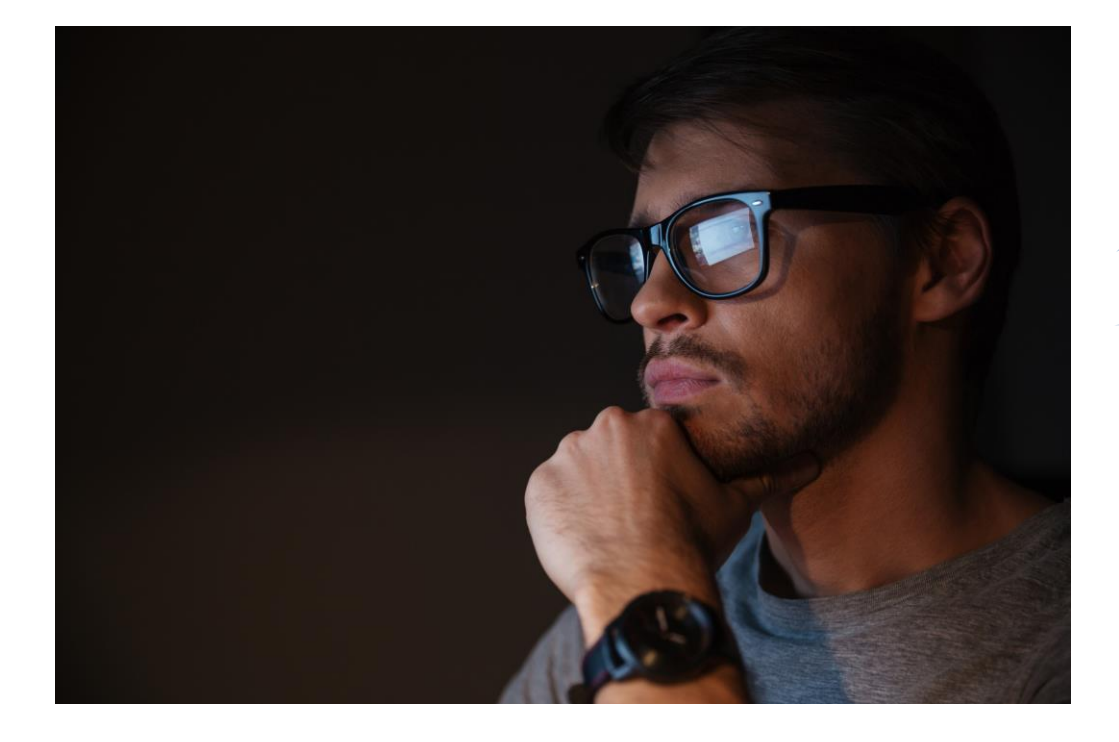

ちょっとしたデータの 読み込みを自動化した いけど、コードを書く しかないのかな?

> GUIやマウスクリックで 作業すると、後から 何をしたのか 忘れちゃう

何か作ってみたい、 MATLABで遊びたい!

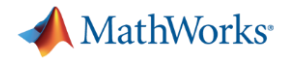

\_

 $\times$ 

# 作業を簡単化する便利なツール

### GUIで作業ができ、MATLABコードの自動生成もできる!

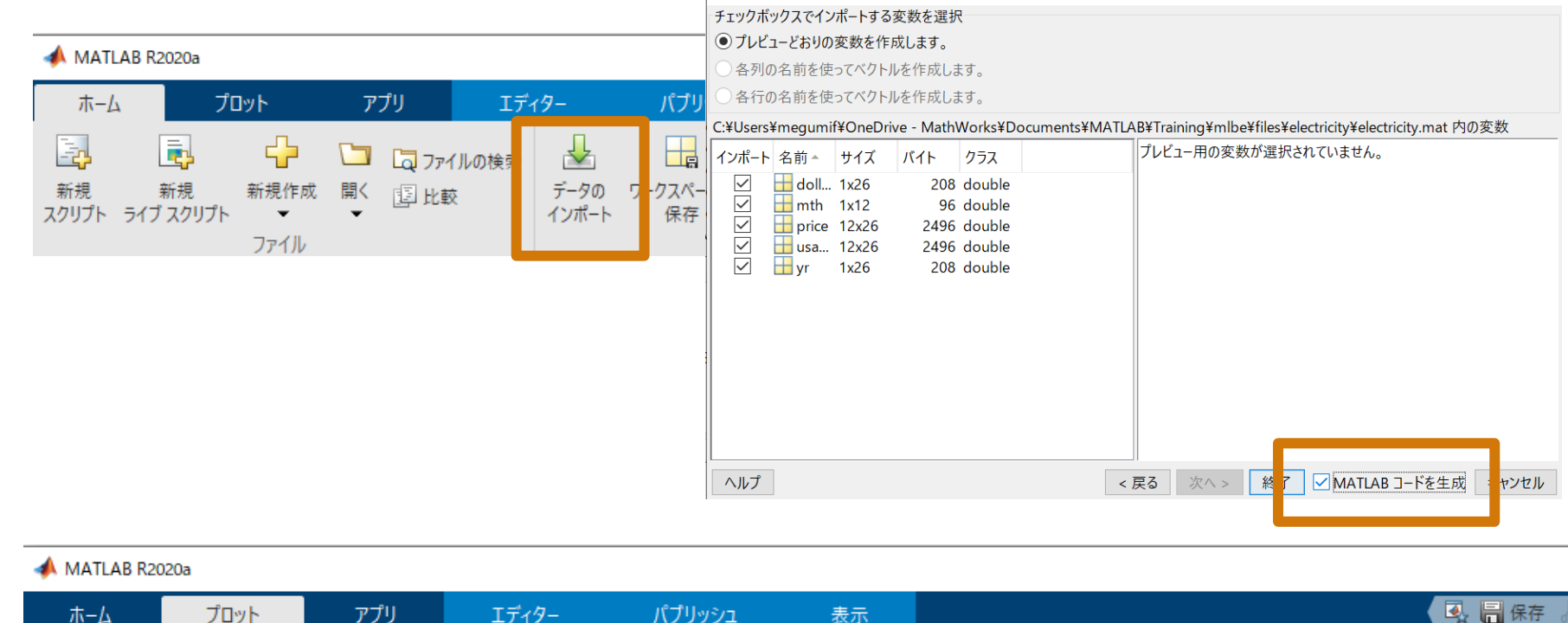

📣 インポート ウィザード

# [プロット]タブ

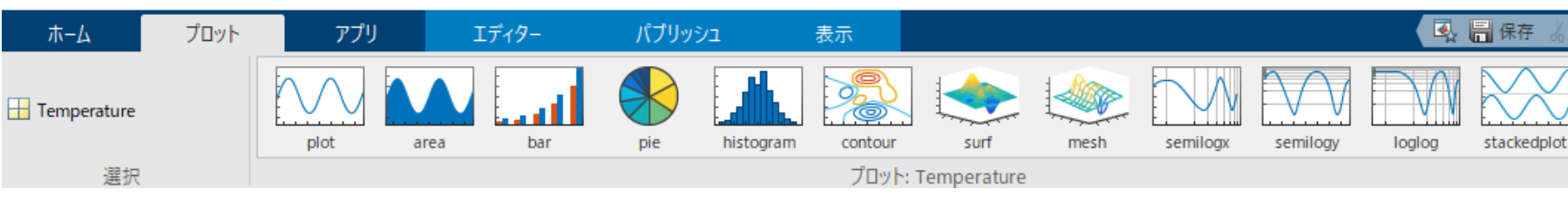

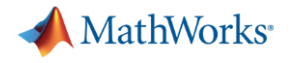

### 実例でやってみましょう

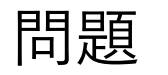

### 8月1日から31日までの毎日一時間毎の気温データが

Temperature8.xls

に記録されている。このデータを日付、時刻、気温[°]を軸に取って、 8月の気温変化を表示するプログラムを作れ

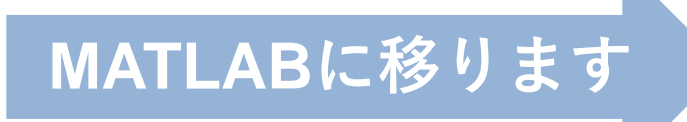

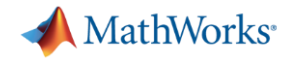

# MATLAB アプリ プログラムを書かずに使えるアプリケーション

| 📣 MATLAB R2020a                         |                                         |                      |                      |                               | _           |       |
|-----------------------------------------|-----------------------------------------|----------------------|----------------------|-------------------------------|-------------|-------|
| ホーム プロット アプリ                            |                                         | Q                    | 保存 % 暫 噛 つ ぐ         | 日 ? ⑦ ドキュメンテーションの             | )検索 👂 🌲     | サインイン |
| ■ ↓ ↓ ↓ ↓ ↓ ↓ ↓ ↓ ↓ ↓ ↓ ↓ ↓ ↓ ↓ ↓ ↓ ↓ ↓ | → 一 一 一 一 一 一 一 一 一 一 一 一 一 一 一 一 一 一 一 | FID 調整器 Analog Input | Mailog Output システム同定 | <b>認</b><br>Wireless 信号アナライザー | Image 👻     |       |
| 設計 取得 インストール パッケージ化<br>ファイル             |                                         | Recorder             | Generator<br>アプリ     | Waveform Ge                   | Acquisition | Ā     |

- 複雑なタスクや計算を自動化する、UIを備えたプログラム
- App Designer を使用して独自のアプリを設計することが可能
- コード自動生成機能を持つものもある!

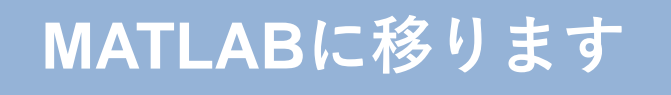

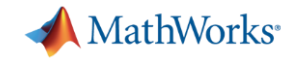

# アドオン オプション機能の追加

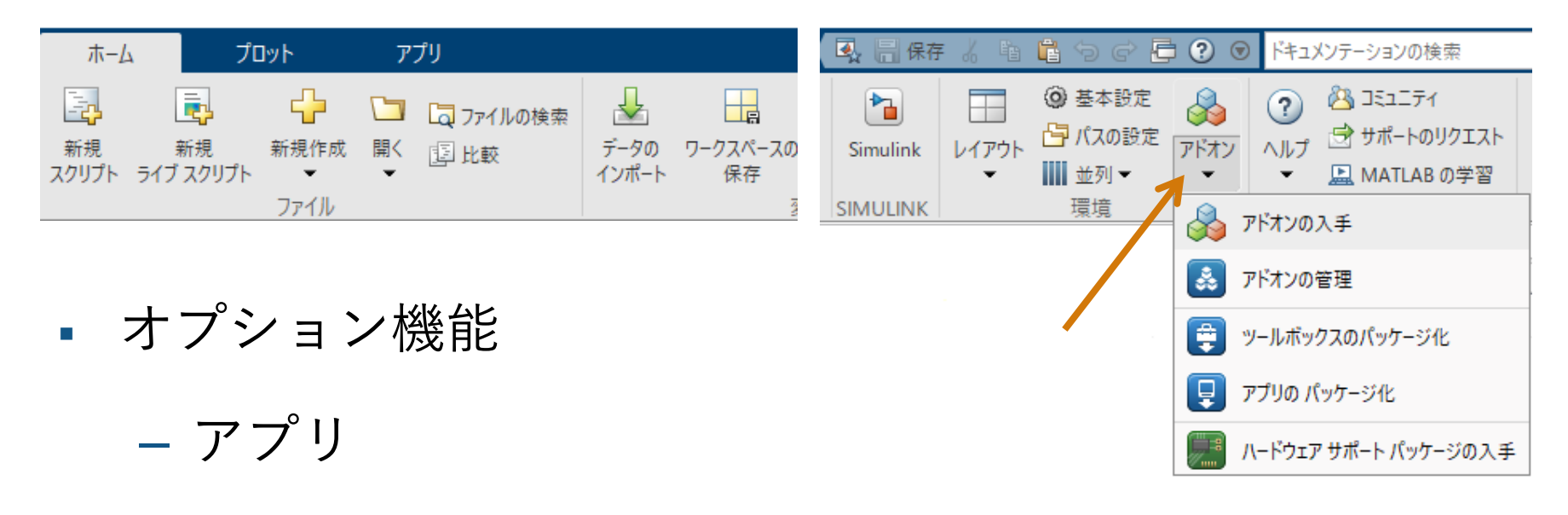

- ハードウェアサポート パッケージ

 プログラム実行時に必要なアドオンを 追加できる場合もある

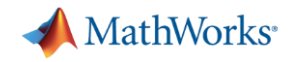

# 10行で実現!深層学習による画像認識

lines-of-matlab-code.html

```
camera = webcam; % Connect to the camera
net = alexnet; % Load the neural network
while true
    im = snapshot(camera);
                                   % Take a
    image(im);
                                   % Show th
    im = imresize(im,[227 227]); % Resize
                                                 40
    label = classify(net,im); % Classif
                                                 60
    title(char(label));
                           % Show th
                                                 80
    drawnow
                                                100
end
                                                120
                                                140
                                                160
                                                180
                                                200
https://jp.mathworks.com/help/deepl
                                                220
earning/gs/try-deep-learning-in-10-
                                                     20
```

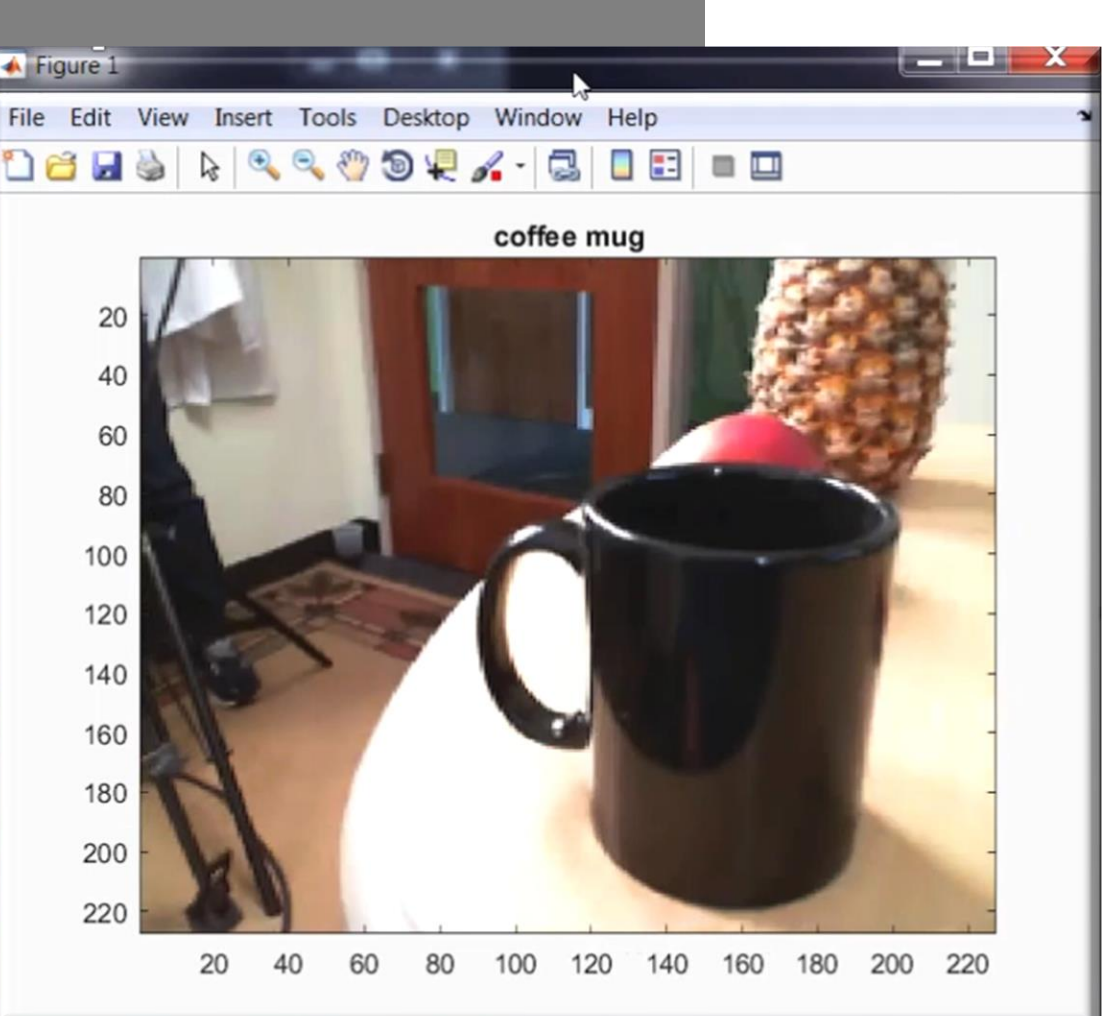

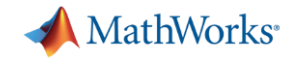

# オンライン実行環境

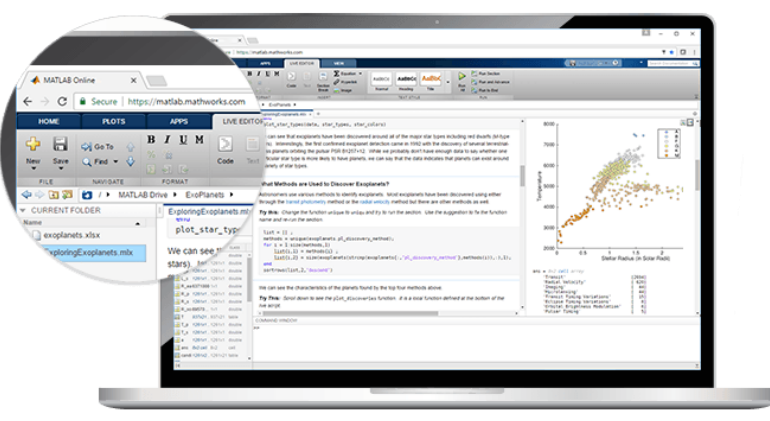

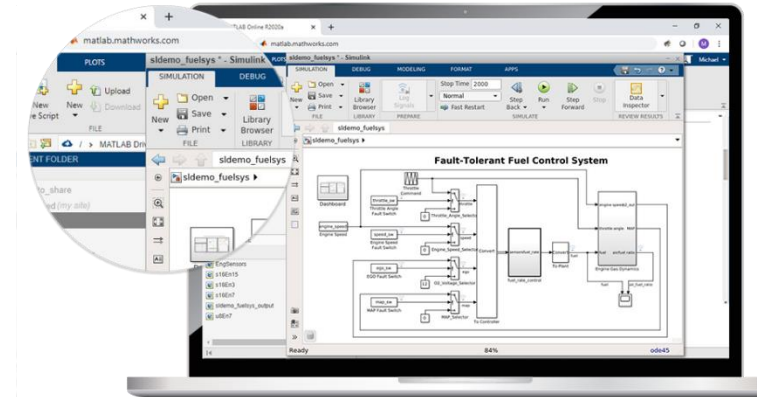

MATLAB Online, Simulink Online ブラウザベースの計算環境

インストール不要でPC性能に依存しない

https://jp.mathworks.com/products/matlab-online.html

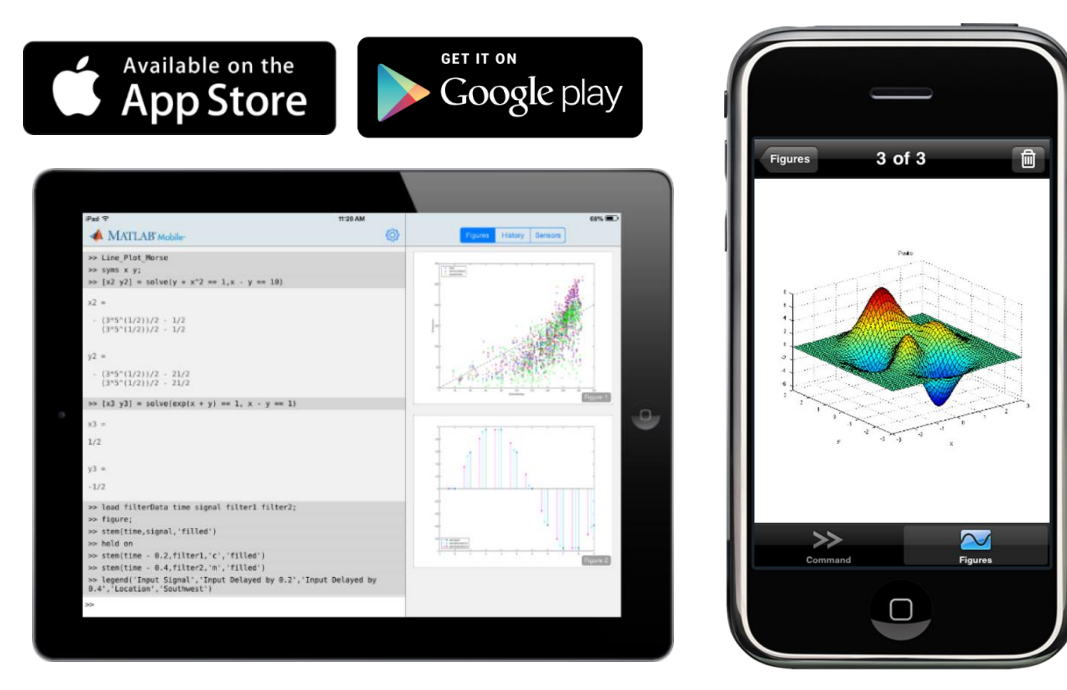

#### MATLAB Mobile スマートフォン、タブレット連携

加速度、磁場、方向、角速度、GPSデータや ビデオ画像を取り込んで解析可能

https://jp.mathworks.com/products/matlab-mobile.html

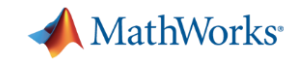

### ハードウェアとの連携

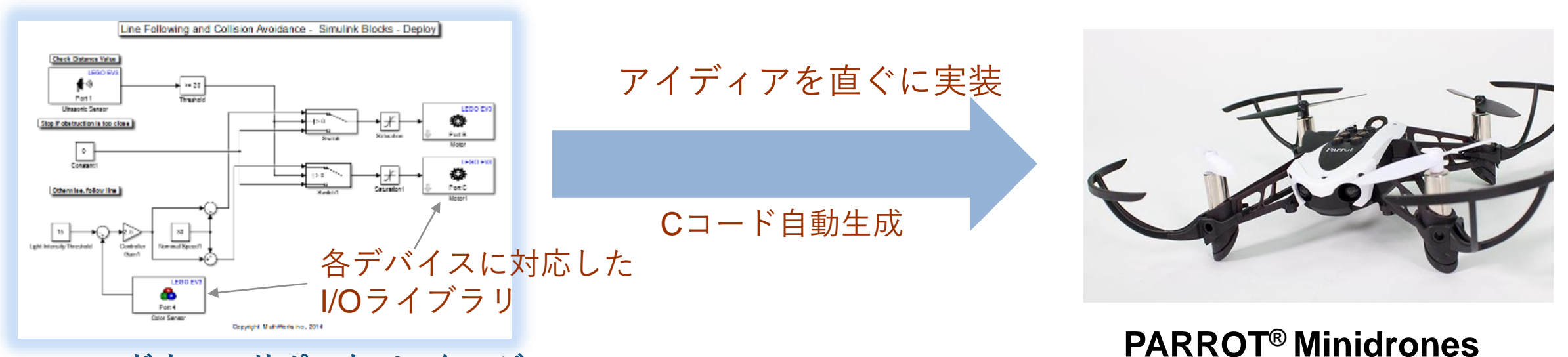

ハードウエアサポートパッケージ

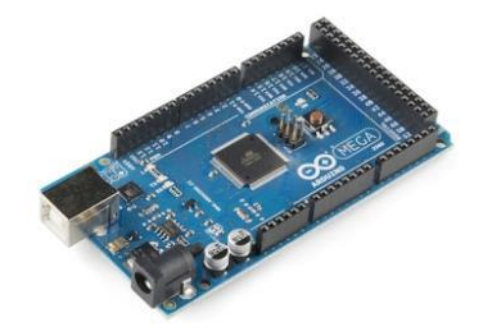

Arduino<sup>®</sup> Nano, Uno, Mega 2560

Raspberry Pi™ 1/2/3/Zero

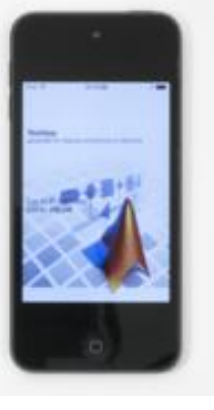

Apple<sup>®</sup> iOS

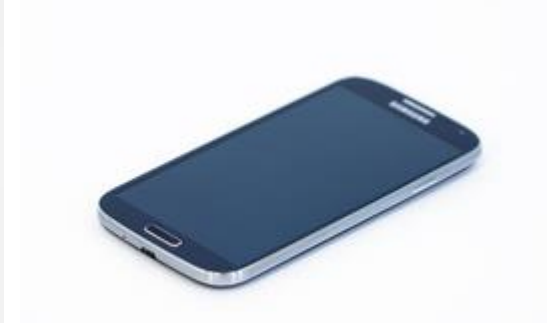

Ryze Tello<sup>®</sup>

Android<sup>™</sup> Devices

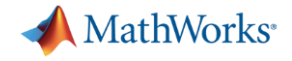

# 卒業後も役立つMATLAB & Simulinkスキル

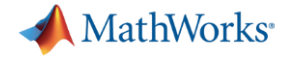

# MATLAB および Simulink を使用している企業

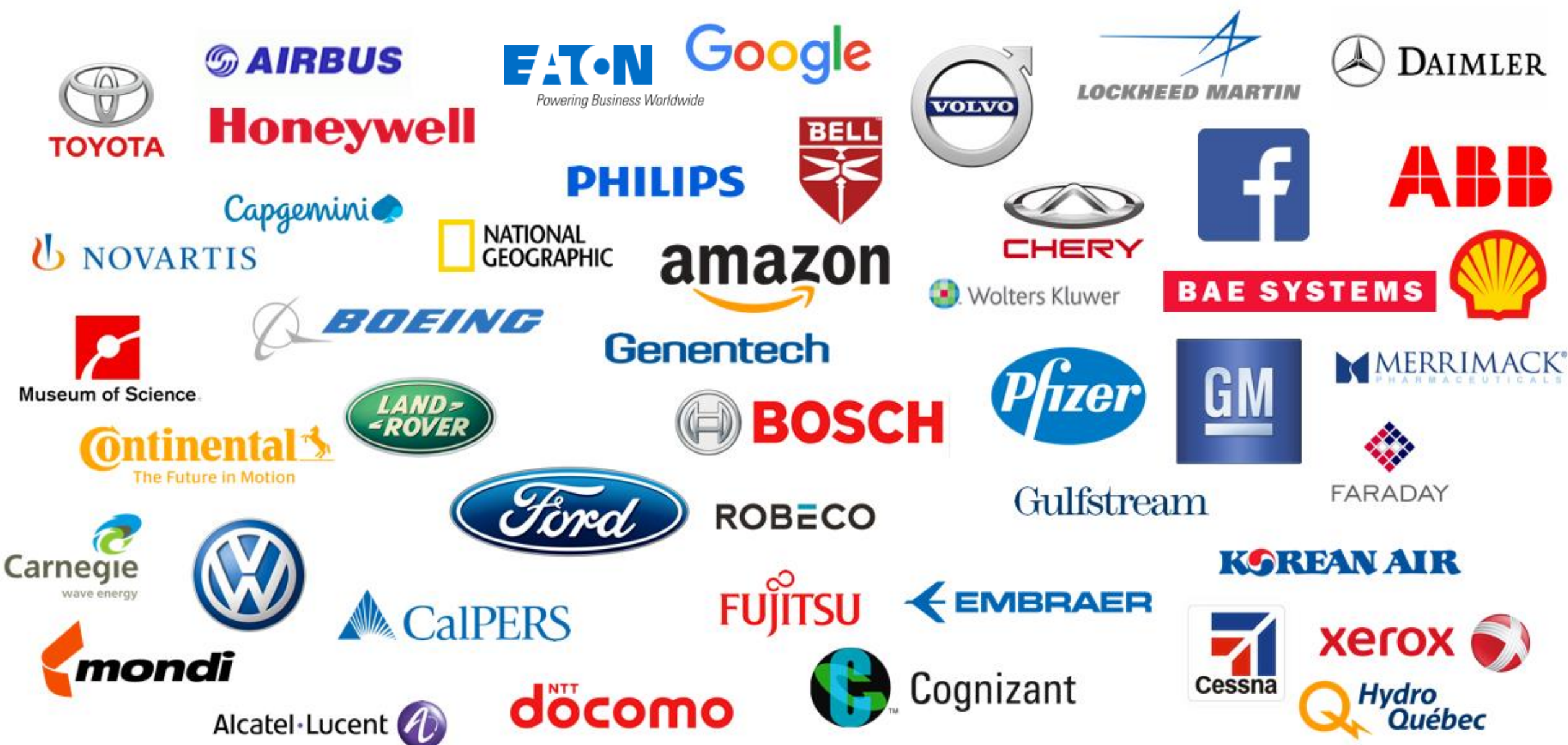

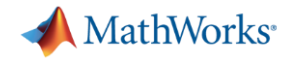

# 卒業後も使えるMATLAB&Simulinkスキル

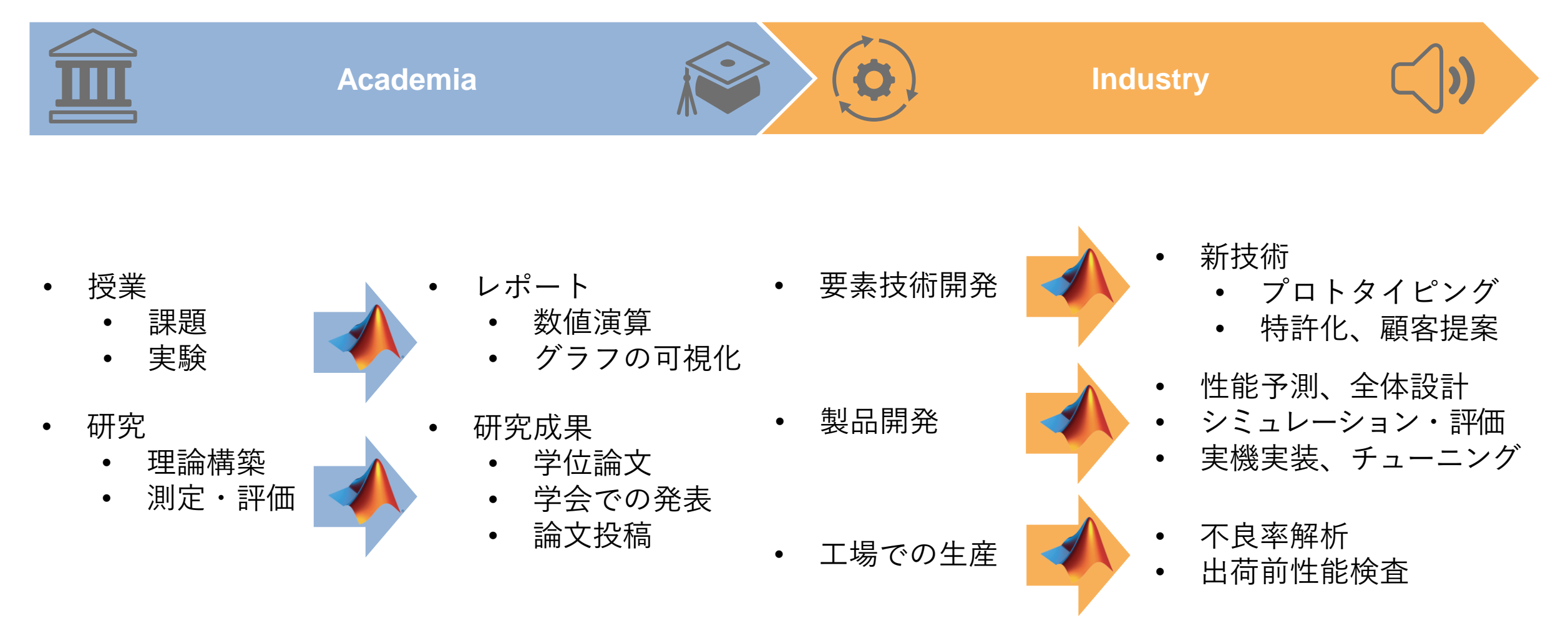

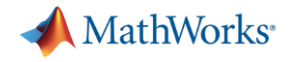

### まとめ

- MATLAB & Simulinkとは & Campus-Wide Licenseご紹介
- •利用開始方法/使いこなすヒント
  - ここからスタート: トレーニング、 ビデオ教材、豊富な例題
  - 困ったときは:web検索、MATLAB Answers
  - 便利に使いこなす
    - GUIツール&アプリ
    - コード自動生成
    - ハードウェア連携

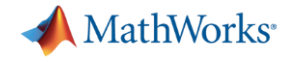

# MATLAB入門を体験してみよう

# 5. 配列のインデックス付けと変更 9. データのプロット

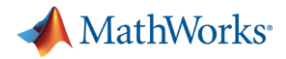

## MATLAB入門 コースの開き方

- 配列のインデックス付けと変更
  - 複数の要素の抽出
  - 配列内の値の変更
- データのプロット
   ベクトルのプロット
  - プロットへの注釈の追加 🎴

|                                      | ←コースの終了                                                | 20%了 MATLAB入門 (2%完了) |                                                                                                    |    |                                                                                                    |  |  |
|--------------------------------------|--------------------------------------------------------|----------------------|----------------------------------------------------------------------------------------------------|----|----------------------------------------------------------------------------------------------------|--|--|
|                                      | <b>配列のインデックス付けと変更</b> > 配列のインデックス                      | マイト (練習)             | )                                                                                                    |    |                                                                                                    |  |  |
|                                      | タスク 1                                                  | <b>#−</b> 6          | A 5/JIF/9- BI-                                                                                                    |    |                                                                                                    |  |  |
|                                      | "行、列のインデックス付け" を使用して、配列から値を抽<br>出します。<br>y = A(5,7)    | Ftan E               |                                                                                                    | 停止 |                                                                                                    |  |  |
|                                      | この構文は、A の第 5 行 7 列目の値を抽出し、その結果<br>を変数 y に代入します。        | indexin              |                                                                                                    |    |                                                                                                    |  |  |
|                                      | <b>タスク</b><br>変数 data の第 6 行 3 列目の値を含む変数 x を作<br>成します。 |                      | Indexing into Arrays Instructions are in the task pane to the left. Complete and submit each task one at a time. This code sets up the interaction | -  | data = 7×3<br>0.5300 4.0753 NaN<br>1.7800 6.6678 2.1328<br>0.8600 1.5177 3.6852<br>1.6000 3.6375 8.5389 |  |  |
|                                      | ヒント   解答を見る   リセット 提出                                  | 1<br>2               | load datafile<br>data                                                                                                    |    | 3.8080 4.7243 18.1570<br>6.1180 9.8698 2.8739<br>2.5480 5.3082 4.4508                                   |  |  |
| > MATLAB                             | タスク 2                                                  |                      | Task 1                                                                                                    | -  |                                                                                                    |  |  |
|                                      | タスク 3                                                  |                      |                                                                                                    |    |                                                                                                    |  |  |
| > ベクトル                               | 追加の練習                                                  | 4                    |                                                                                                    |    |                                                                                                    |  |  |
|                                      |                                                        |                      | Task 2                                                                                                    |    |                                                                                                    |  |  |
| ✔配列のイ                                |                                                        | 5<br>6               |                                                                                                    |    |                                                                                                    |  |  |
| 利用期間: 1                              |                                                        |                      | Task 3                                                                                                    |    |                                                                                                    |  |  |
| インデック                                |                                                        | 7                    |                                                                                                    |    |                                                                                                    |  |  |
| ます。                                  |                                                        |                      |                                                                                                    |    |                                                                                                    |  |  |
| €9⊐-,                                | <b>ルを再開</b> モジュールの共有                                   |                      | Eurthay Orastian                                                                                                    |    |                                                                                                    |  |  |
| レッスン:                                |                                                        |                      |                                                                                                    |    |                                                                                                    |  |  |
| <ul> <li>直列の</li> <li>複数の</li> </ul> | 要素の抽出                                                  |                      |                                                                                                    |    |                                                                                                    |  |  |
|                                      |                                                        |                      |                                                                                                    |    |                                                                                                    |  |  |

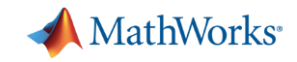

### MATLAB入門 実施タスク一覧

- 配列のインデックス付けと変更
  - 複数の要素の抽出
  - 配列内の値の変更
- データのプロット
  - ベクトルのプロット
  - プロットへの注釈の追加

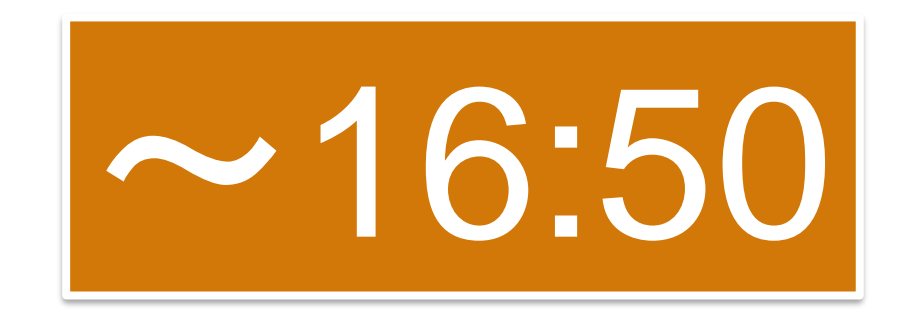

### To: 途中から参加された皆さま

- ただいま各自のペースで課題実施中です。
- 本日のスライド・課題についてはチャット欄をご 確認ください。
- ご質問は随時承っておりますので、お気軽にお 尋ねください。

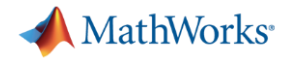

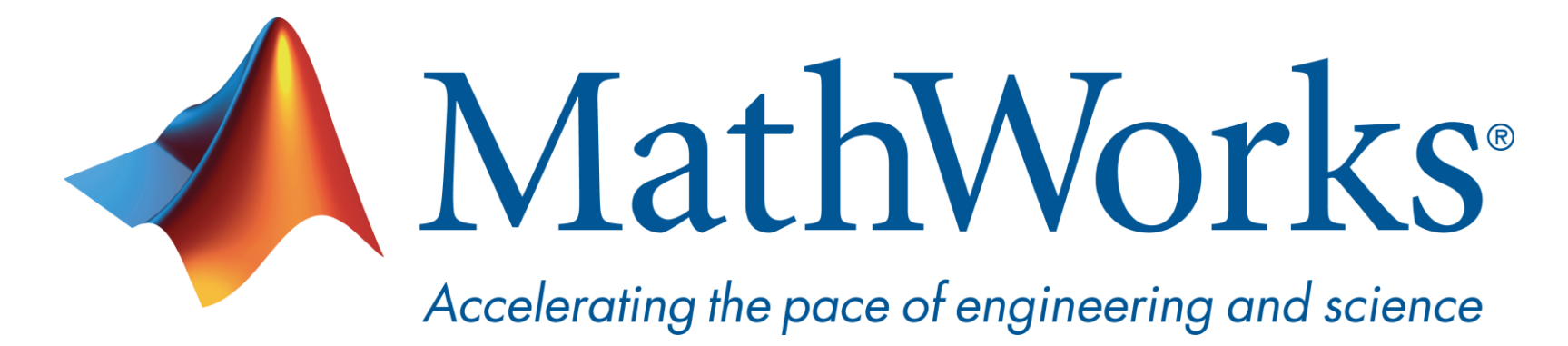

© 2021 The MathWorks, Inc. MATLAB and Simulink are registered trademarks of The MathWorks, Inc. See <u>www.mathworks.com/trademarks</u> for a list of additional trademarks. Other product or brand names may be trademarks or registered trademarks of their respective holders.

### MathWorks Japan 担当連絡先

カスタマーサクセスエンジニア 福田めぐみ (Megumi Fukuda) E-mail: <u>megumif@mathworks.com</u>

営業担当 山村 信吾 (Shingo Yamamura) E-mail:syamamur@mathworks.com

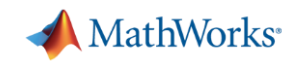

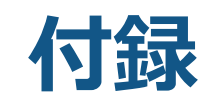

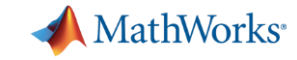

# MATLAB および Simulink を使用している業界

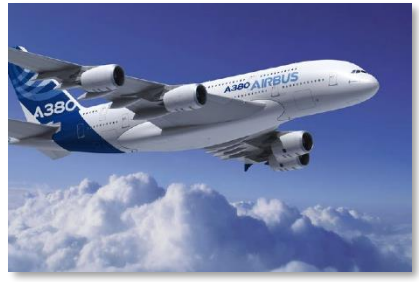

航空宇宙および防衛

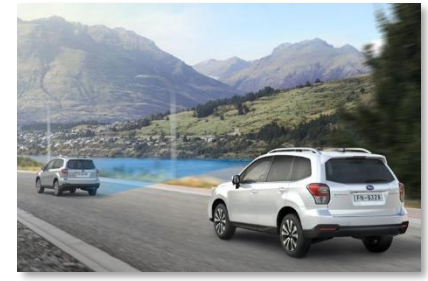

自動車

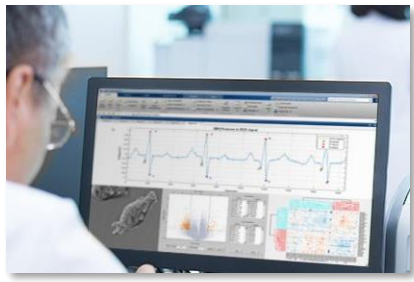

生物科学

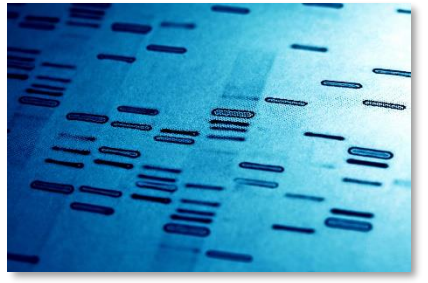

生命工学および製薬

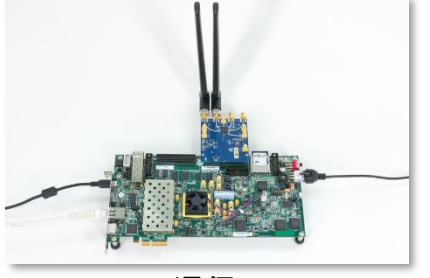

通信

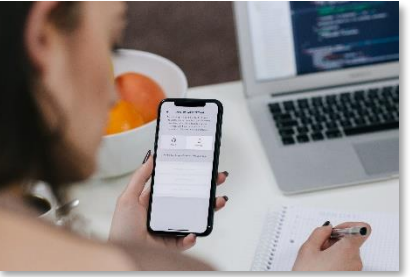

エレクトロニクス

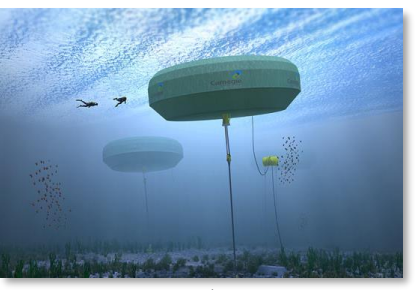

エネルギー生産

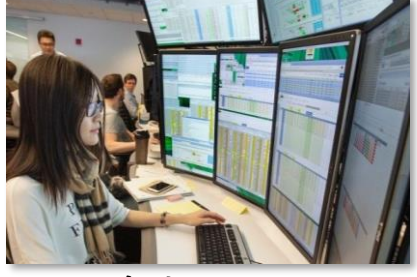

金融サービス

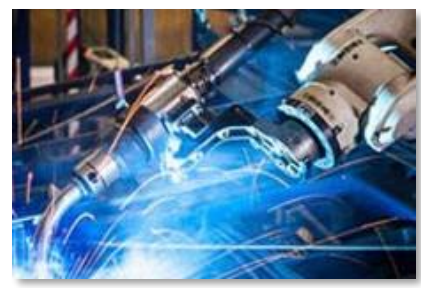

産業機械

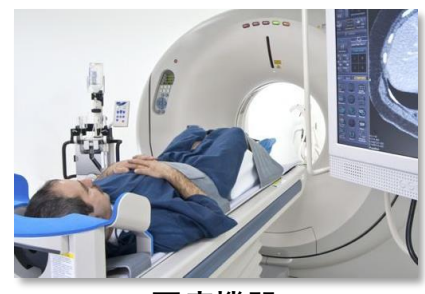

医療機器

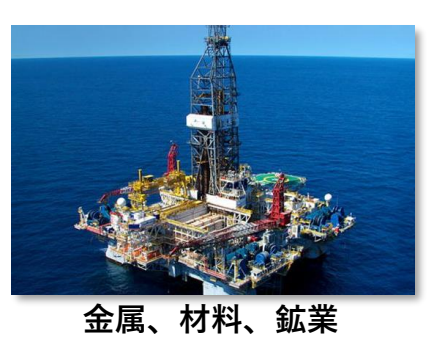

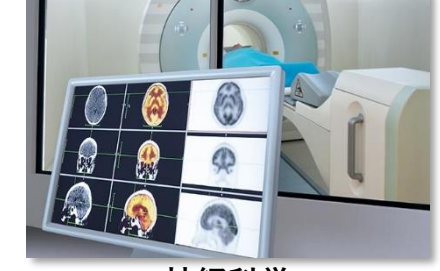

神経科学

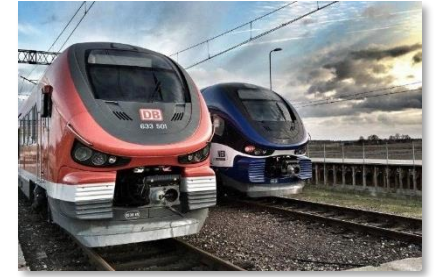

鉄道システム

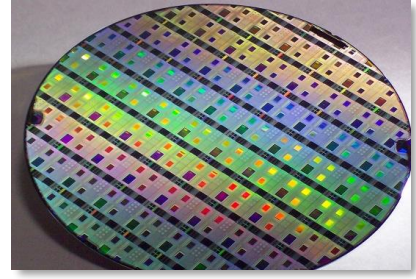

半導体

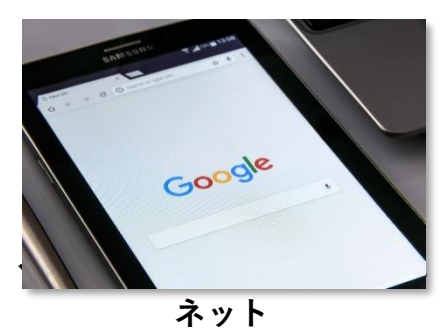

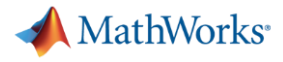

# オンラインコース名が英語 (MATLAB Onramp等) になっていたら

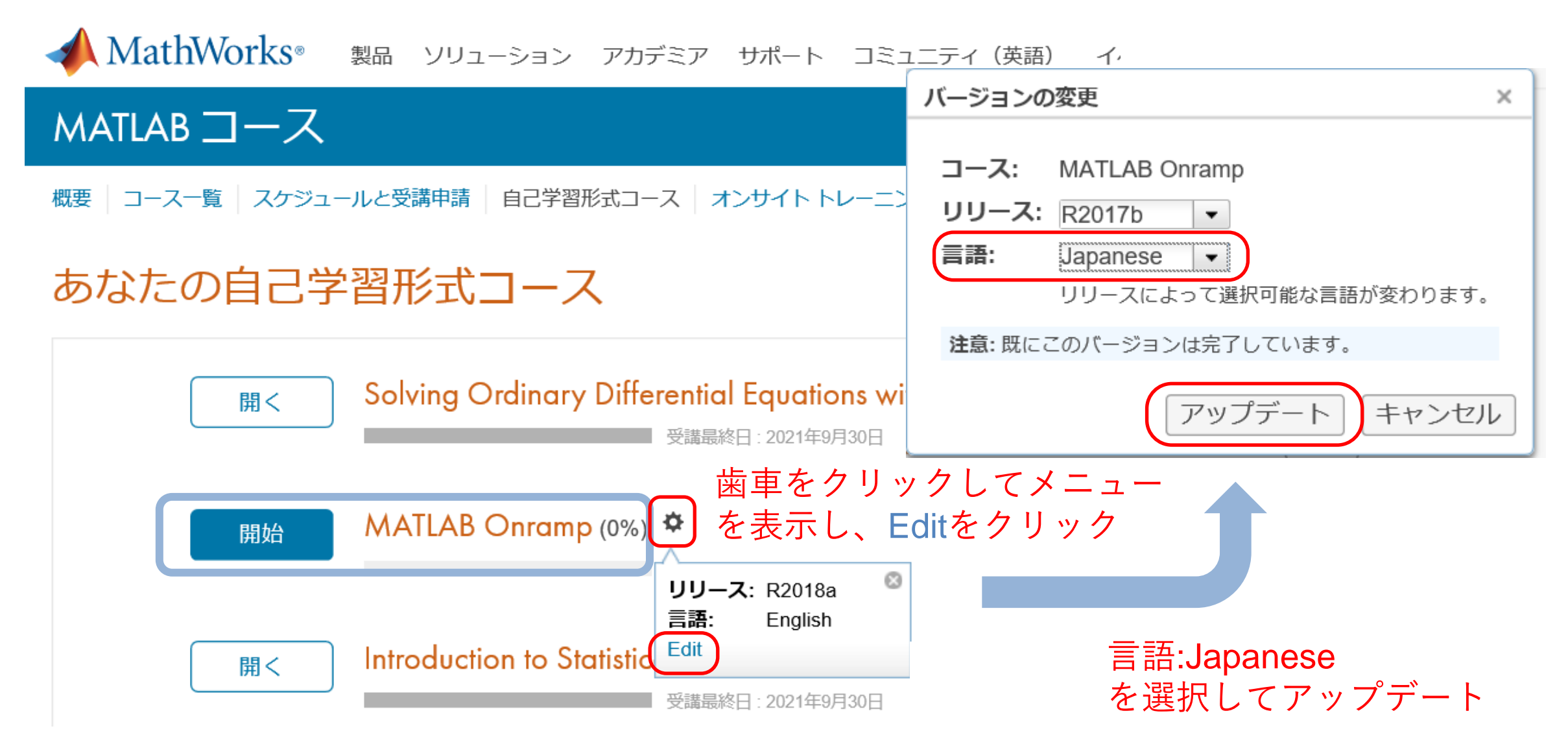

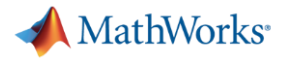

# **MATLAB**入門の内容

| ← マイコース                       | M                                                                  | ATLAB 入門 (3% 完了)                        |
|-------------------------------|--------------------------------------------------------------------|-----------------------------------------|
| ■ MATLAB 入門                   |                                                                    |                                         |
| MATLAB 入門                     | MATLAB 入門                                                          |                                         |
| 3% 完了                         | ← マイコース                                                            | MATLAB 入門 (2% 完了)                       |
| ✔ ▶ 1. コースの内容 100%            | ■ 2.1 コマンドの入力                                                      |                                         |
| ▶ 2. コマンド 0%                  | ← マイコース                                                            | MATLAB 入門 (3% 完了)                       |
| ▶ 3. ベクトルと行列 0%               | Ξ 3.1 配列の手動入力                                                      |                                         |
| ▶ 4. データのインポート 0%             | タスク 1                                                              | <u></u>                                 |
| ▶ 5. インデックスの指定と配列の変更 0%       | タスク 2                                                              | タスク 3 🖌                                 |
| ▶ 6                           | タスク 3                                                              | x =                                     |
| ▶ 7 関数の呼び出し 0%                | 数値をスペース (またはコンマ) で区切ると、数値が "行<br>ベクトル" として結合され、1 行復数剤 (1 x p) の配剤に | 7                                       |
| ▶ 8. ヘルプ内容の取得 0%              | なります。数値をセミコロンで区切ると、"列ベクトル"<br>(n x 1) が作成されます。                     | 了。<br>正解                                |
| ▶ 9. データのプロット作成 0%            | >> x = [1;3]                                                       | Space キーで続きへ、または   Esc キーでもう一度トライしましょう。 |
| ▶ 10. 問題の確認 0%                |                                                                    |                                         |
| ▶ 11. MATLAB スクリプト <i>0</i> % | タスク<br>7 と 9 の 2 つの要素を縦に並べた ( <b>列</b> ) x という                     |                                         |
| ▶ 12. 論理配列 0%                 | 名前の配列を作成してください。前のコマンドで、                                            |                                         |
| ▶ 13. プログラミング 0%              | ださい。                                                               |                                         |
| ▶ 14. 最終プロジェクト 0%             |                                                                    | 45                                      |

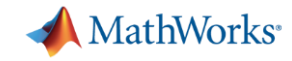

### オンライントレーニング修了証の発行/共有

- 課題を完了すると、修了証を発行できます
- 修了証はPDFで保存することもできますし、
   リンクを発行することもできます
- 開講前の事前学習や反転授業など、授業の 一部としてぜひご利用ください

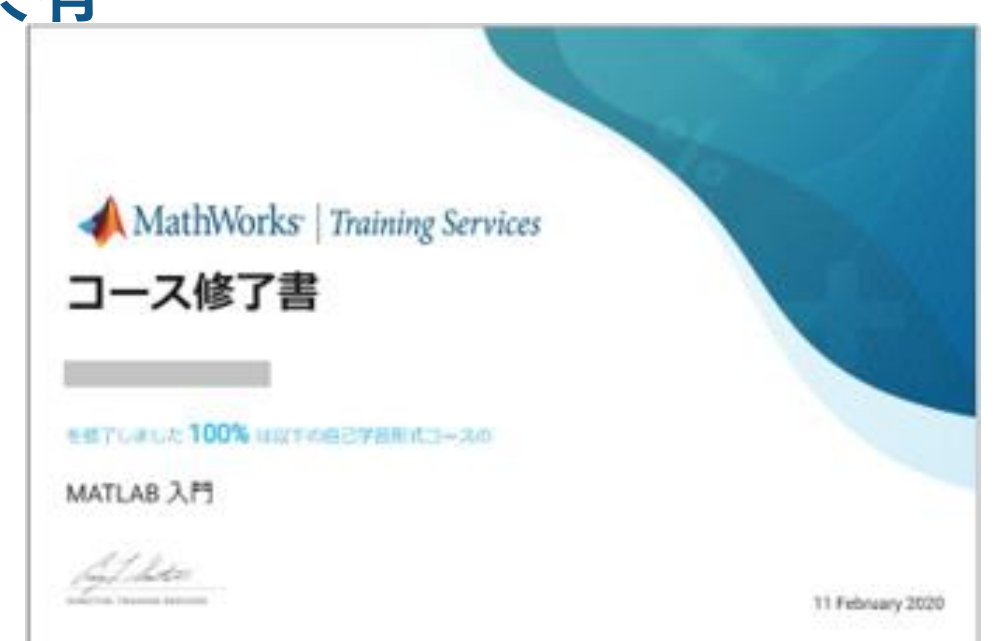

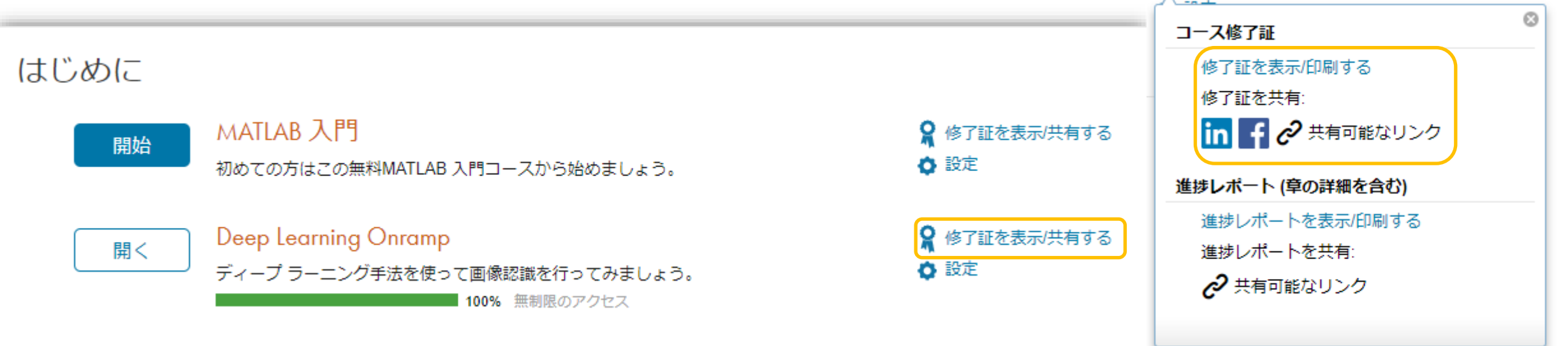

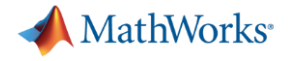

### ビデオで学ぼう

### 2. MathWorksのWebサイトのフッターから「ビデオ・Webセミナー」をクリック

| MathWorks                                | 製品を見る         | 試す、購入する  | 使い方を学ぶ    | サポートを受ける       | MathWorks につい  |
|------------------------------------------|---------------|----------|-----------|----------------|----------------|
| Accelerating the pace of engineering and | MATLAB        | ダウンロード   | ドキュメンテー   | インストールのへ       | <u> </u>       |
| science                                  | Simulink      | 評価版ソフトウェ | ション       | ルプ             | 採用情報           |
| MathWorksはエンジニアや研究者向け数値                  | 学生向けソフト       | ア        | チュートリアル   | MATLAB Answers | ニュースルーム        |
| 解析ソフトウェアのリーディングカンパニー                     | ウェア           | 営業へのお問い合 | MATLAB の例 | 技術コンサルティ       | 社会貢献           |
| です。                                      | ハードウェア サ      | わせ       | ビデオ・Webセミ | ング             | お問い合わせ         |
| 発見する                                     | ポート           | 価格とライセンス | ナー        | ライセンスセン        | MathWorks (こつい |
|                                          | File Exchange |          | トレーニング    | ター             | τ              |

### 最上部検索窓にキーワード入れてクリック

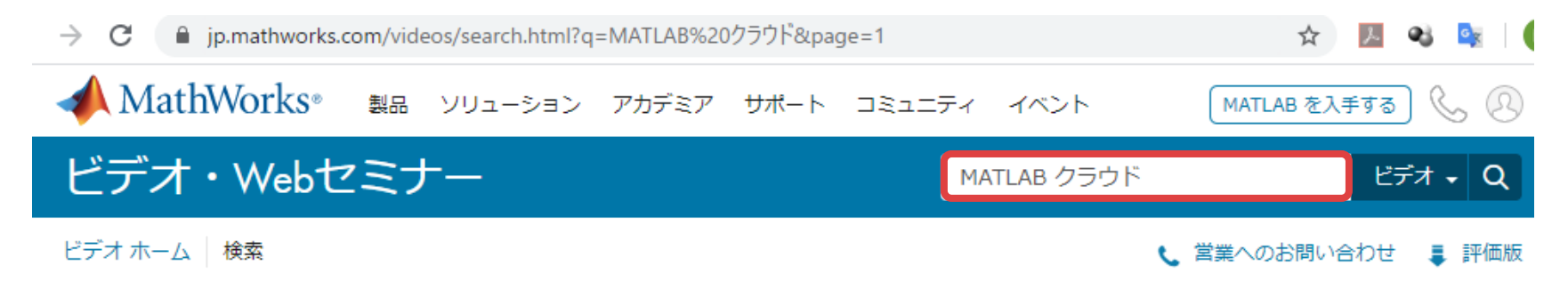

#### » mathworks.com/videos.html

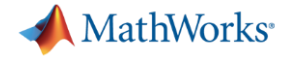

ビデオ・Q

€ 営業へのお問い合わせ 🚦 評価版

# ビデオ・Webセミナーの例

| ビデオ・Webセミナ- |  |
|-------------|--|
|-------------|--|

#### ビデオ ホーム 検索

#### 製品 で絞り込む

| Computer Vision Toolbox  |
|--------------------------|
| Deep Learning Toolbox    |
| GPU Coder                |
| Image Processing Toolbox |
| MATLAB Coder             |
| MATLAB Compiler          |
| MATLAB Parallel Server   |
|                          |

#### ドデオタイプ で絞り込む

| Web セミナー |  |
|----------|--|
| デモ       |  |
| 手順の説明    |  |

#### アプリケーションで絞り込む

| ディープラーニング (深層学習) | 2 |
|------------------|---|
| データ解析            | 1 |
| モノのインターネット       | 1 |
| ロボット工学           | 5 |
| 信号処理             | 1 |
| 実験, 計測           | 4 |

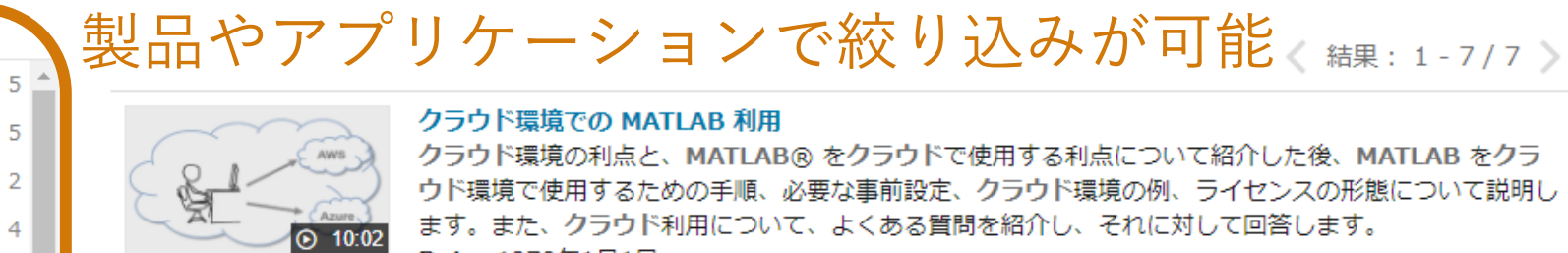

5

2

4

1 1

1

1

5

#### クラウド環境での MATLAB 利用

クラウド環境の利点と、MATLAB® をクラウドで使用する利点について紹介した後、MATLAB をクラ ウド環境で使用するための手順、必要な事前設定、クラウド環境の例、ライヤンスの形態について説明し ます。また、クラウド利用について、よくある質問を紹介し、それに対して回答します。 Date: 1970年1月1日

MATLAB クラウド

#### ディープラーニング:クラウドでのモデル学習の高速化

このビデオでは時間がかかるディープラーニングモデルの学習をMATLABで高速に行う方法をご紹介し ます。MATLABでは簡単にGPUを用いた学習が可能であることに加え、複数GPUやクラスタなども簡単 な設定で利用することができます。特に利用者が増加しているクラウドでの学習をアシストする3つの機 能(Cloud Center、Reference Architecture、MATLAB Deep... Date: 2019年6月4日

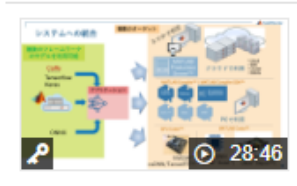

• 7:50

ディープラーニング学習の高速化とシステムへの展開 ~エッジからクラウドまで~ ディープラーニングをシステムの中で実運用を考えている方を対象にしたWebセミナーです。MATLAB でディープラーニングを開発することによりPC、サーバー、組み込み機器と利用する環境を柔軟に選択 できるメリットがあります。 Date: 2019年4月24日

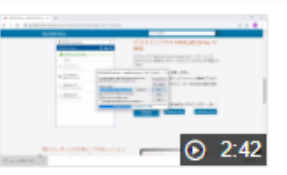

MATLAB Drive Connectorのインストールと設定方法 MATLAB Driveを有効に利用するために、MATLAB Drive Connectorをインストールし、設定する方法 をご紹介します。

Date: 2020年4月23日

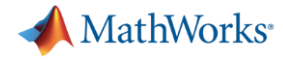

# 例題をやってみよう!

| ドキュメンテーショ                        | ン すべて  | こ 例 問数 ブロッ・                                                 | クアプリ                                                     |                                                           | ルプを検索                                                    |
|----------------------------------|--------|-------------------------------------------------------------|----------------------------------------------------------|-----------------------------------------------------------|----------------------------------------------------------|
| 目次                               | 閉じる    |                                                             |                                                          |                                                           |                                                          |
| « ドキュメンテーションのホーム<br>« 例          | Co     | mputer Vision Toolb                                         | oolbox — 例                                               |                                                           |                                                          |
| カテゴリ                             | 0      | Updated world scene                                         |                                                          | Pulatively matches points (inclusing sublets)             | 440 Bm -                                                 |
| Computer Vision Toolbox          |        |                                                             |                                                          |                                                           |                                                          |
| Computer Vision Toolbox 入 6<br>門 | 5      |                                                             |                                                          |                                                           |                                                          |
| 特徴の検出と抽出 9                       |        |                                                             |                                                          |                                                           |                                                          |
| 深層学習、セマンティック セ 18<br>グメンテーション、検出 | 1      | 2 (m) -1                                                    |                                                          | - Friday                                                  |                                                          |
| カメラ キャリブレーションと 7                 |        |                                                             |                                                          |                                                           |                                                          |
| 3 次元ビジョン                         | 3      | 次元点群のレジストレーシ                                                | 深層学習を使用したセマンテ                                            | 自動特徴マッチングを使用し                                             | KLT アルゴリズムを使用し                                           |
| LIDAR および点群の処理 4                 | . Ξ    | シと繋ぎ台わせ                                                     | イツクセクメンテーション                                             | にイメージの回転と人ケールの検出                                          | に顔の検出と追跡                                                 |
| 追跡と動き推定 7                        | 7      |                                                             |                                                          |                                                           |                                                          |
| コンピューター ビジョンと 18<br>Simulink     | 1<br>1 | の例では、反復最近接点 (ICP) ア<br>ゴリズムにより複数の点群を組み<br>わせて 3 次売シーンを再構成する | この例では、深層字習を使用してゼ<br>マンティック セグメンテーション<br>ネットワークの学習を行う方法を算 | この例では、イメージのペアの間に<br>見られる幾何学的変換を自動的に判<br>定する方法を説明します。 あろイメ | この例では、特徴点を使用して顔の<br>検出と追跡を自動的に行う方法を説<br>明します。この例の方法は、その1 |
| コード生成とサードパーティ 7                  | 7 方    | 法を説明します。                                                    | 明します。                                                    | ージをもう 1 つのイメージと比べて                                        | が顔を傾けた場合や、カメラに近づ                                         |
| サポート                             |        | ライブ スクリプトを開く                                                | ライブ スクリプトを開く                                             | スクリプトを開く                                                  | ライブ スクリプトを開く                                             |
| Control System Toolbox           |        |                                                             |                                                          |                                                           |                                                          |

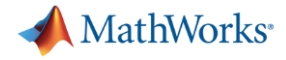

# 例題をやってみよう!

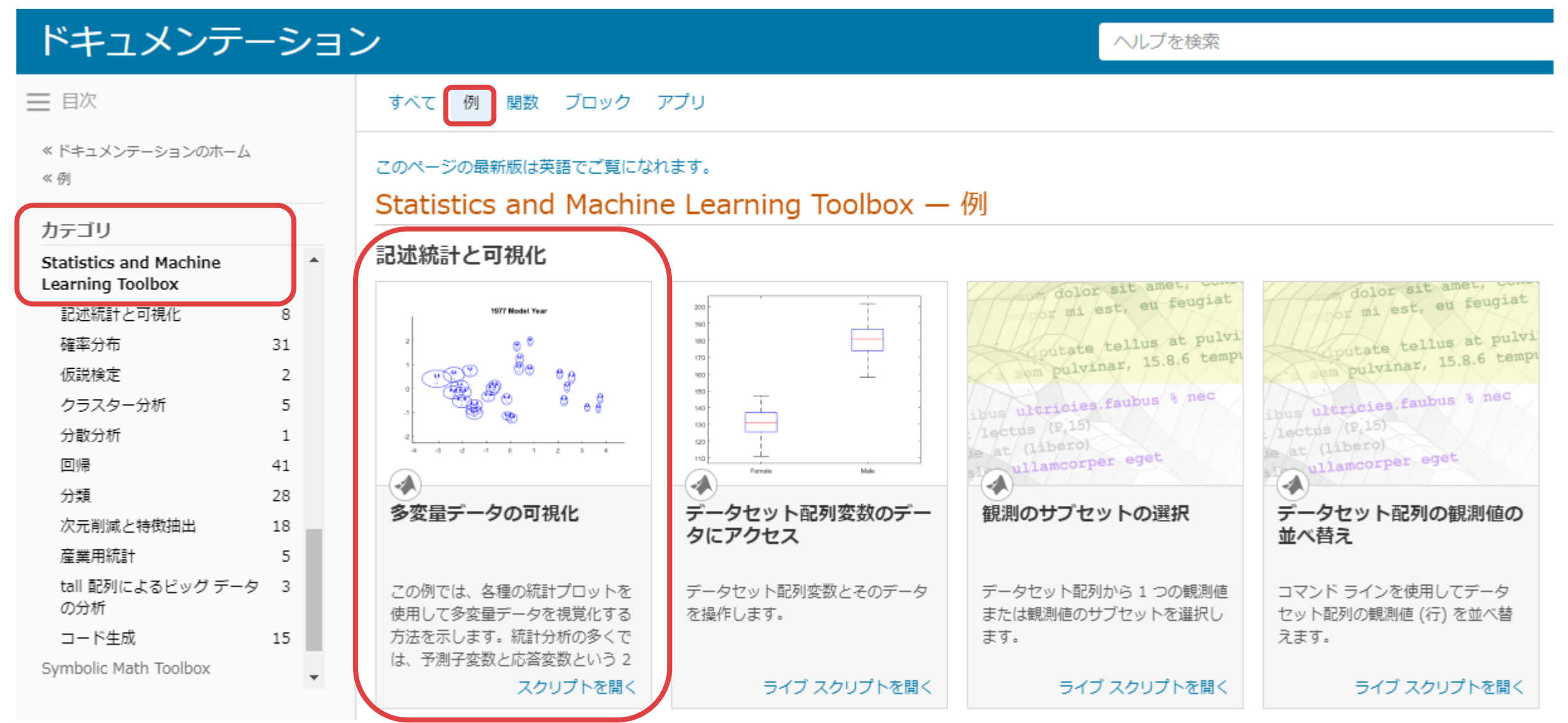

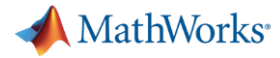

# 例題をやってみよう!

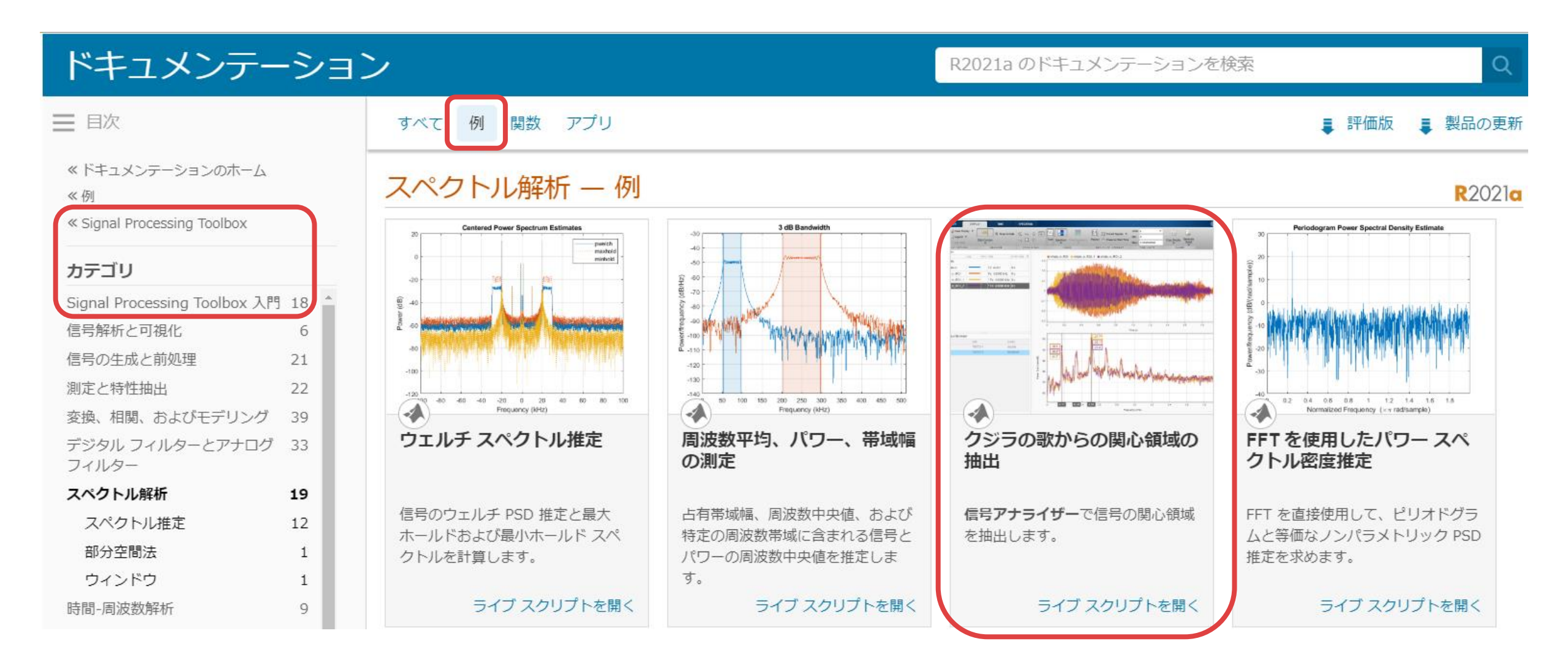

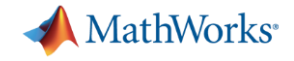

# オンラインでも実行できる例題

### サポートのページから「MATLABの例」にアクセス

| C 🔒 jp.mathworks.com/s | 🔯 📙 🐴 🔤                           |                  |
|------------------------|-----------------------------------|------------------|
| 📣 MathWorks®           | 製品 ソリューション アカデミア サポート コミュニティ イベント | MATLAB を入手する 🔍 😗 |
| サポート                   |                                   |                  |
|                        |                                   |                  |
|                        | MathWorks 製品とサービスのヘルプを表示する        |                  |
|                        | サポートを検索する Q                       |                  |
|                        |                                   |                  |

ヘルプリソースを探す

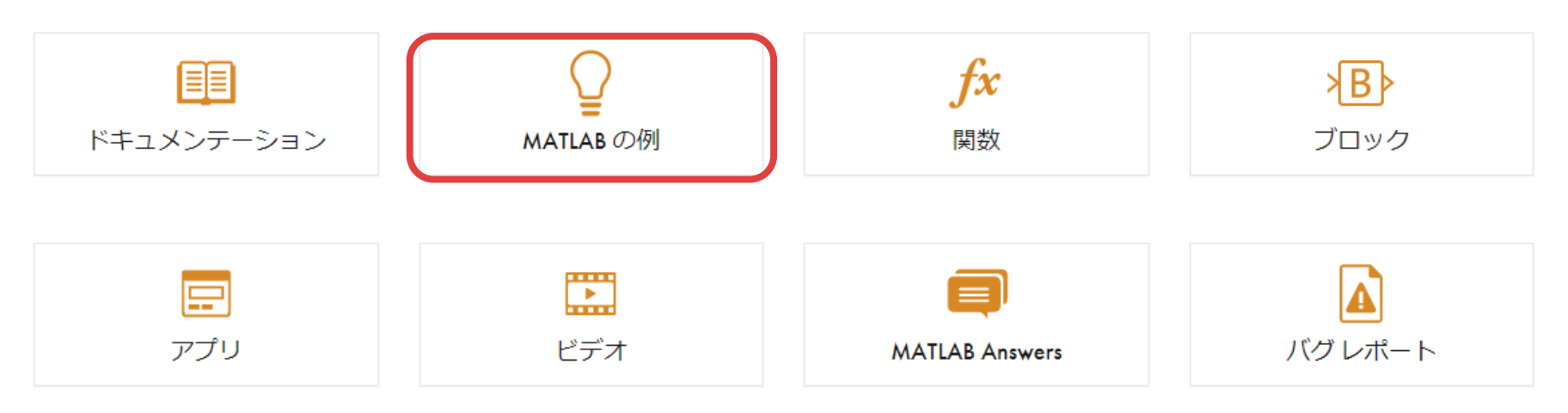

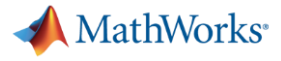

# 例題のオンライン実行

### [この例を開く]をクリックすると例題がMALAB Online上で開き、実行可能となる

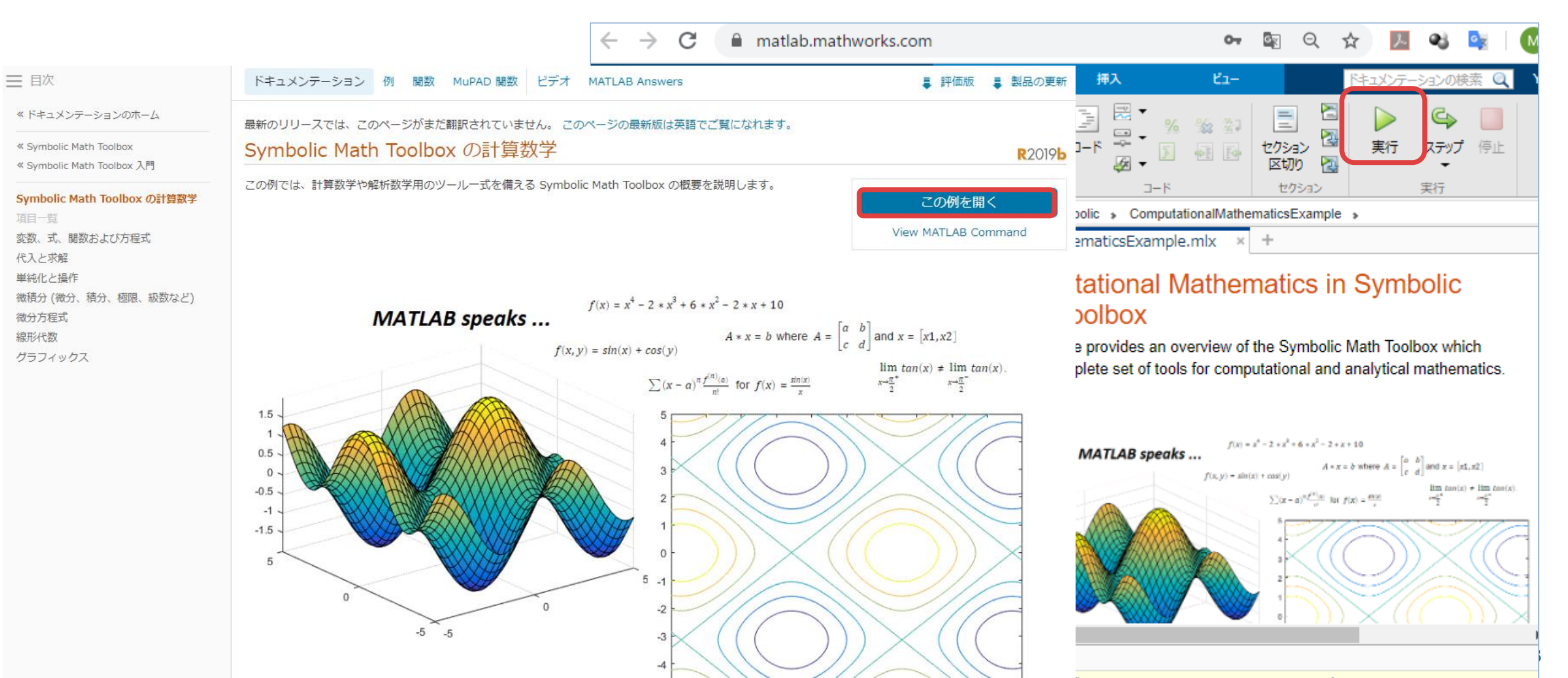

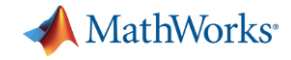

# オンラインであれば、コミュニティサイトも検索可能

| Q ^JL7                            |                                                                                                    |                                                 | ▲ マルチカラフム 埼田のパイナル注定ナン ¥                               | т                                                                                                    | - 🗆 X                                                                       |  |
|-----------------------------------|----------------------------------------------------------------------------------------------------|-------------------------------------------------|-------------------------------------------------------|----------------------------------------------------------------------------------------------------|-----------------------------------------------------------------------------|--|
| 🗰 🍓 🛧 - 🞯 📔 fitctree 🗙 🕂          |                                                                                                    |                                                 |                                                       |                                                                                                    |                                                                             |  |
| ドキュメンテーション                        | すべて 例 関数 アプリ                                                                                                    | ヘルプを検索                                          | $\leftarrow \rightarrow C \cap \square$ jp.mathworks. | com/help/stats/fitctree.html                                                                                | x 🕨 🔤 🗄                                                                     |  |
|                                   |                                                                                                    |                                                 | 11 アブリ 📙 便利サイト 📙 MathWorks                            | 🔒 勉強系 🔜 2 軍                                                                                                 |                                                                             |  |
| 三日次 閉しる                           |                                                                                                    |                                                 | ▲ MathWorks® 製品                                       | ソリューション アカデミア サポート コミュニティ イベント                                                                              | MATLAB を入手する 🔍 💷 🔒                                                          |  |
| 《ドキュメンテーションのホーム                   | このペーンの最新版は失語でご覧になれます。                                                                                             |                                                 |                                                       |                                                                                                    |                                                                             |  |
| « Statistics and Machine Learning | httree                                                                                                    |                                                 | ヘルプ センター                                              |                                                                                                    | サポートを検索する サポート - Q                                                          |  |
| Toolbox                           | マルチクラス分類用のハイナリ決定木をあてはめる                                                                                           | ページ内を                                           |                                                       |                                                                                                    |                                                                             |  |
| 《 分類<br>《 分類木                     | 構文                                                                                                    |                                                 |                                                       | ドキュメンテーション 例 関数 アブリ ビテオ MATLAB Answer                                                                       | s                                                                           |  |
|                                   |                                                                                                    |                                                 | ペドキュメンテーションのホーム                                       | 鼻筋のリリースでは、このページがまだ翻訳されています。 このページパー                                                                         | 毎日苗語でご覧になれます。                                                               |  |
| fitctree                          | <pre>tree = fitctree(Tbl,ResponseVarName) tree = fitctree(Tbl,formula)</pre>                                      |                                                 | « Statistics and Machine Learning                     | fitetree                                                                                                    |                                                                             |  |
| 構文                                | <pre>tree = fitctree(Tbl,Y)</pre>                                                                                 |                                                 | Toolbox                                               | こし」とと                                                                                                    | R2019a                                                                      |  |
| 説明                                | <pre>tree = fitctree(X,Y)</pre>                                                                                   |                                                 | <ul> <li>&lt; 分類</li> <li>// 山石士</li> </ul>           | マルデンラス方規用のハイナリズに不住のとは心る                                                                                     | ページ内をすべて近りたため                                                               |  |
| 例                                 |                                                                                                    |                                                 | ~ JJ#//\                                              | 構文                                                                                                    |                                                                             |  |
| 入力引数                              | tree = fittree(,Name,Value)                                                                                       |                                                 | fitctree                                              |                                                                                                    |                                                                             |  |
| 出力引致                              | 説明                                                                                                    |                                                 | 項目一覧                                                  | <pre>tree = fitctree(Ibl,ResponseVarName) tree = fitctree(Tbl,formula)</pre>                                |                                                                             |  |
| ドウル                               | tree = fitctree(Tbl,ResponseVarName)は、テーブル Tbl に含まれている入力変数 (予測子、特徴量また                                             | には属性とも呼ばれます) と ResponseVarName                  | 御父                                                    | <pre>tree = fitctree(Tbl,Y)</pre>                                                                           |                                                                             |  |
| アルゴリズム                            | に含まれている出力 (応答またはラベル) に基づいて近似させたバイナリ分類決定木を返します。返される二:                                                              | み木では、Tb1 の列の値に基づいて枝ノードが分                        | 例                                                     | <pre>tree = fitctree(X,Y)</pre>                                                                             |                                                                             |  |
| 参照                                |                                                                                                    |                                                 | 入力引数                                                  | teres - Situaters ( News Value)                                                                             |                                                                             |  |
| 抗張機能<br>会委                        | tree = fitctree(Tbl,formula) は、テーノル Tbl に含まれている人力変数に基づいてのではのたハイナリ<br>てはめに使用する応答および Tbl 内の予測子変数サブセットの説明モデルです。      | 対類決定不を返します。formula は、tree のめ                    | 出力引数                                                  | tree = fittiree(,wame,value)                                                                                |                                                                             |  |
| >>><br>                           | tree = fitctree(Tbl,Y) は、テーブル Tbl に含まれている入力変数とベクトル Y に含まれている出力に基                                                  | づいて近似させたバイナリ分類決定木を返しま                           | 評細                                                    | 説明                                                                                                    |                                                                             |  |
|                                   | <u>र</u>                                                                                                    |                                                 | アルゴリズム                                                | tree = fitctree(Tbl,ResponseVarName) は、テーブル Tbl に含まれている                                                     | 入力変数 (予測子、特徴量または属性とも呼ばれます) と ResponseVarName                                |  |
|                                   | tree = fitctree(X,Y) は、行列 X に含まれている入力変数と出力 Y に基づいて近似させたバイナリ分類決<br>値に基づいて枝ノードが分割されます。                              | 定木を返します。返される二分木では、x の列の                         | 参照                                                    | に含まれている出力(応答またはラベル)に基づいて近似させたバイナリ分類決定<br>割されます。                                                             | を木を返します。返される二分木では、Tb1 の列の値に基づいて枝ノードが分                                       |  |
|                                   | tree = fitctree(,Name,Value)は、前の構文のいずれかを使用し、1 つ以上の名前と値のペアの引数<br>行います。たとえば、カテゴリカル予測子での最適な分割の検出、交差検証木の成長、または検証対象の入力 | で指定されたオプションを追加して、木の近似を<br>データの一部を取得するためのアルゴリズムを | 30.315.100HE<br>参考                                    | tree = fitctree(Tbl,formula)は、テーブル Tbl に含まれている入力変数に<br>あてはめに使用する応答および Tbl 内の予測子変数サブセットの説明モデルです              | 基づいてあてはめたバイナリ分類決定木を返します。formula は、tree の<br>f。                              |  |
|                                   | 19月にできょう。<br>例                                                                                                    |                                                 |                                                       | tree = fitctree(Tbl,Y)は、テーブル Tbl に含まれている入力変数とベクト<br>す。                                                      | ル Y に含まれている出力に基づいて近似させたバイナリ分類決定木を返しま                                        |  |
|                                   | ✓ 分類木の成長                                                                                                    |                                                 |                                                       | tree = fitctree(X,Y) は、行列 X に含まれている入力変数と出力 Y に基づいて近似させたバイナリ分類決定木を返します。返される二分木では、X の列の<br>値に基づいて枝ノードが分割されます。 |                                                                             |  |
|                                   |                                                                                                    |                                                 |                                                       | tree = fitctree(,Name,Value)は、前の構文のいずれかを使用し、1つ以行います。たとえば、カテゴリカル予測子での最適な分割の検出、交差検証木の<br>ビタウンキュオ              | 8上の名前と値のペアの引数で指定されたオブションを追加して、木の近似を<br>成長、または検証対象の入力データの一部を取得するためのアルゴリズムを ・ |  |

オフラインでのDOC

### Google検索でみつかるサイト

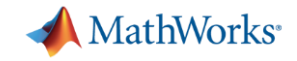

### わからないことがあった場合の調べ方

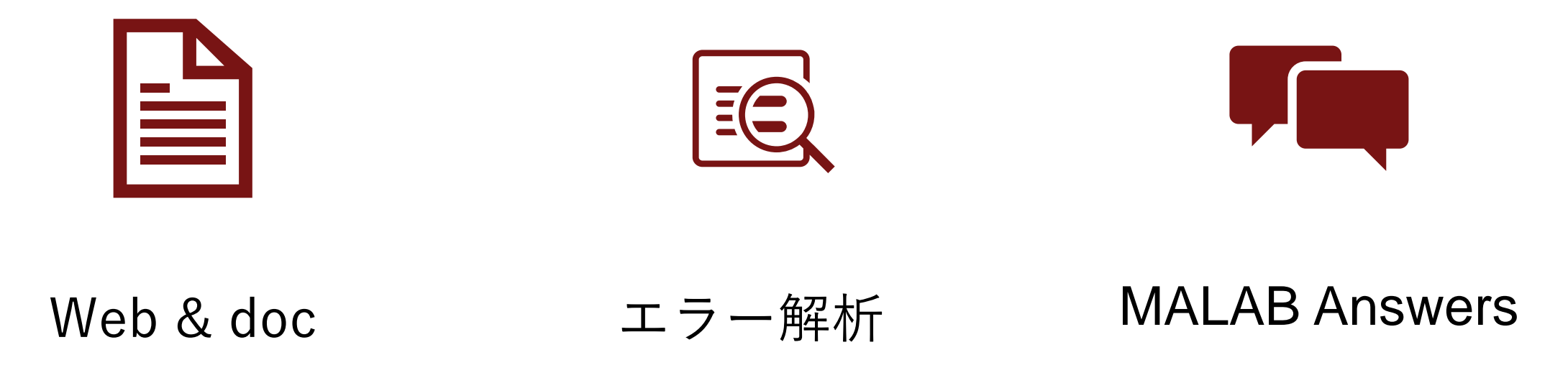

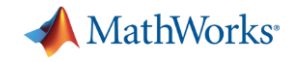

### ヘルプドキュメントを活用しょう

 ヘルプメニュー 又は

• docコマンド

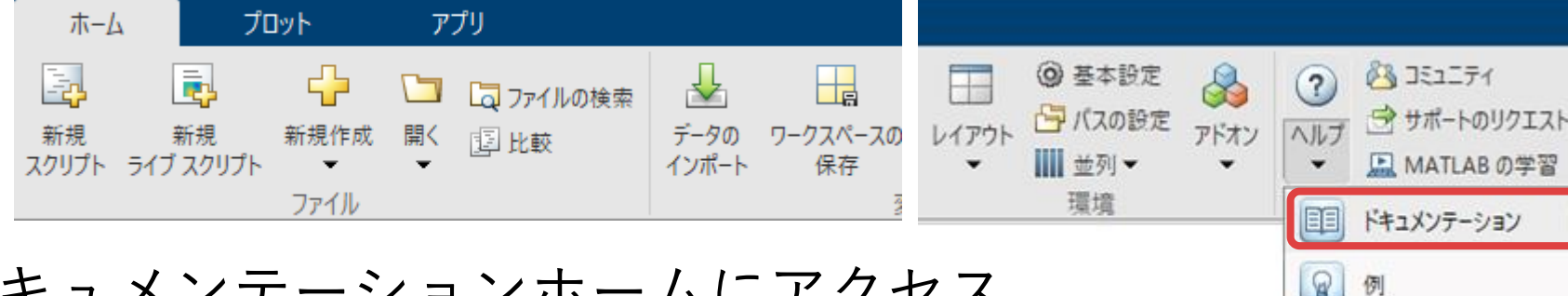

を使って、ドキュメンテーションホームにアクセス 検索窓にキーワードを入力して検索

| 1 |   | ドキュメンテーション   | F |
|---|---|--------------|---|
|   | 8 | 例            |   |
|   |   | サポート Web サイト |   |

| ドキュメンテーショ                 | ン                               |                 | R2020a のドキュメンテーションを想 | <sub>ģ</sub> ģ     |
|---------------------------|---------------------------------|-----------------|----------------------|--------------------|
| ➡ 目次                      | ドキュメンテーション 例 関数                 | ブロック アプリ        |                      | 💡 例の探索 🏾 👶 アドオンの探索 |
| ≪ すべてのサポート                |                                 | -スの日本語ドキュメンテーショ | ンは、随時公開されます。最新機能(    | こついては、英語のドキュメン     |
| カテゴリ                      | テーションを参照してください。<br>右上に表示されています。 | 英語版へのリンクは、各ページ  | の上方にあります。ドキュメンテー     | ションのリリースは、各ページの    |
| MATLAB                    | 旧レリースの日本語版については                 | - 「口木語ドナッマンテーショ | > アーカイブ」を参照してください    |                    |
| Simulink                  |                                 | い 「日本語「キュスフリーショ | シアーガイン」を参照してくたさい     | •                  |
| 5G Toolbox                | R2020a                          |                 |                      | 設定の編集              |
| Aerospace Blockset        | リリースノート                         |                 |                      |                    |
| Aerospace Toolbox         |                                 |                 |                      |                    |
| Audio Toolbox             |                                 |                 | <b>C</b> .           |                    |
| Automated Driving Toolbox |                                 | CINAL TELEVIZ.  |                      |                    |
| Communications Toolbox    | MAILAD                          | SIMULINK        |                      |                    |
| Computer Vision Toolbox   |                                 |                 |                      |                    |
| Control System Toolbox    |                                 |                 |                      |                    |
| Curve Fitting Toolbox     | MATLAB の探索                      | Simulinkの探索     | インストールのヘルプを表示        |                    |
| Data Acquisition Toolbox  |                                 |                 |                      |                    |

MathWorks<sup>®</sup>

## ドキュメンテーションの場所設定

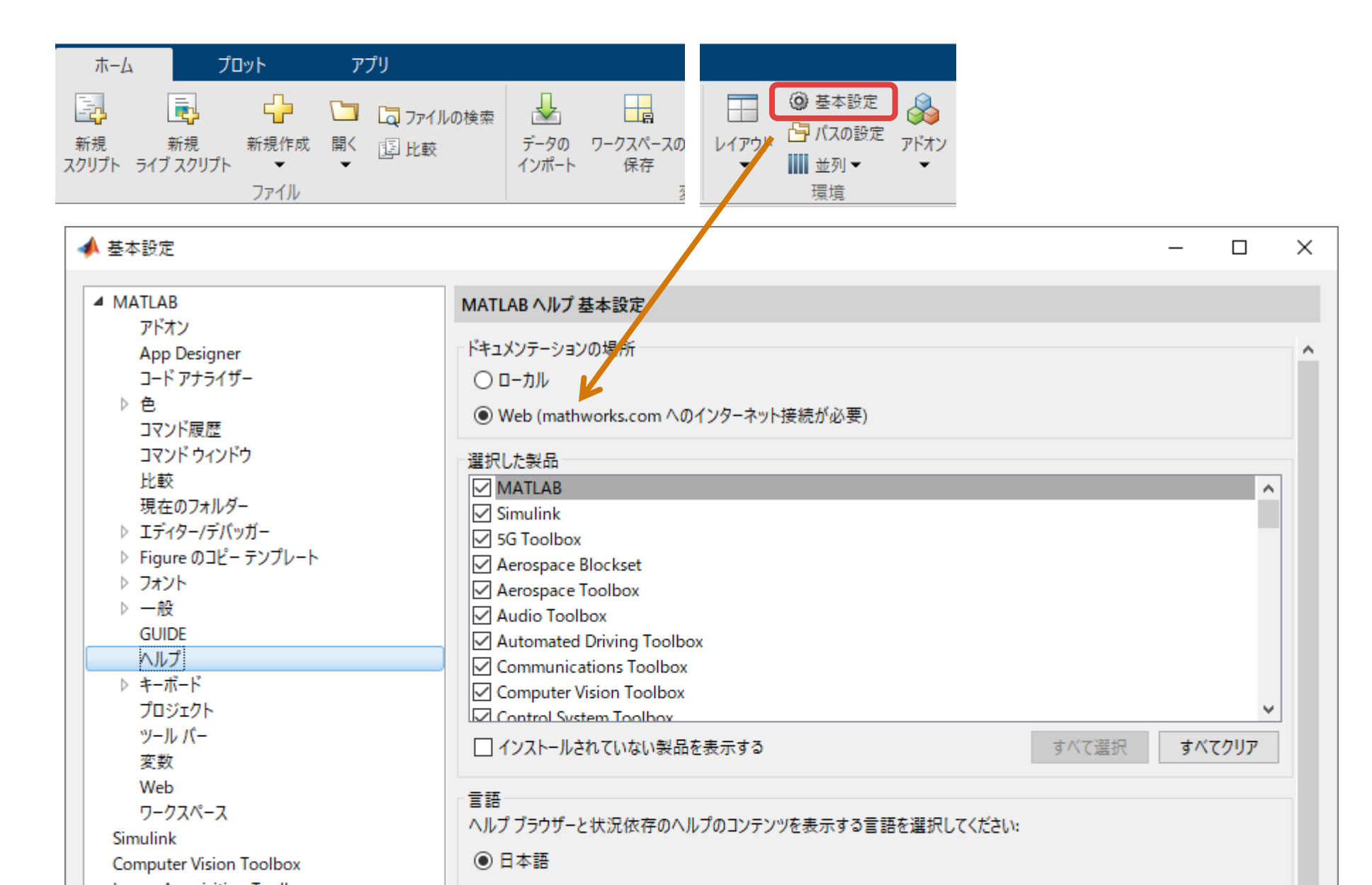

57

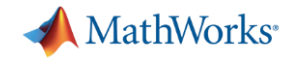

# 検索結果はキーワードの選び方で変わる!

| 検索                   |        | プロット                                                             | C    |
|----------------------|--------|------------------------------------------------------------------|------|
| Ξ フィルター              |        | プロット を検索しました                                                     | ,122 |
| « すべての製品             |        | · · · · · · · · · · · · · · · · · · ·                            |      |
| タイプ で絞り込む            |        | histogram - ヒストグラム ブロット<br>ヒストグラムは数値データ用の棒グラフの一種で、データをビンにグループ分けし | fx   |
| <i>fx</i> 関数         | 1615   | ます。                                                              |      |
| 心 ブロック               | 49     | トキュメンテーション > MAILAB > クラブイックス > 2 次元および 3 次元プロ<br>ット > データ分布プロット |      |
| 🔜 アプリ                | 16     |                                                                  |      |
| 🛇 System object      | 60     | ribbon - リボン プロット                                                | fx   |
| • 例                  | 1315   | この MATLAB 関数 は、X = 1:size(Y,1) を使用して、Y の列を一定幅の 3 次元の             |      |
| 🂵 ヘルプ トピック           | 1702   | リホンとしてフロットします。<br>ドキュメンテーション > MATLAB > グラフィックス > 2 次元および 3 次元プロ |      |
| 圓 リリース ノート           | 1      | ット > 表面、ボリュームおよび多角形 > 表面プロットとメッシュ プロット                           |      |
| 製品 で絞り込む             |        | ライン ブロット - ラインプロット、対数プロットおよび関数のプロット                              |      |
| MATLAB               | 1047   | ラインプロット、対数プロットおよび関数のプロット                                         |      |
| Simulink             | 182    | レキエメンテーション > MAILAD > クラフイ ツクス > 2 次元のよび 3 次元フロ<br>ット            |      |
| Communications Toolb | ox 304 |                                                                  |      |

| 検索              |      | plot                                                                                                    | Q      |
|-----------------|------|----------------------------------------------------------------------------------------------------|--------|
| <b>Ξ</b> フィルター  |      | plot を検索しました                                                                                                    | ,458 > |
| « すべての製品        |      |                                                                                                    |        |
| タイプ で絞り込む       |      | plot - 線形 2 次元プロット<br>この MATLAB 関数 は、X の値に対応する Y のデータの 2 次元ライン プロットを                                                                                                    | fx     |
| <i>fx</i> 関数    | 2540 |                                                                                                    |        |
| 心 ブロック          | 167  | IFT エスシテーション > PINIERD > ワラワイ ックス > 2 (K)LOG CO 3 (K)LOG     IFT マーション > PINIERD > ワラワイ ックス > 2 (K)LOG CO 3 (K)LOG     IFT マーション > PINIERD > ワラワイ ックス > 2 (K)LOG CO 3 (K)LOG     IFT マーション > PINIERD > ワラワイ ックス > 2 (K)LOG CO 3 (K)LOG     IFT マーション > PINIERD > ワラワイ ックス > 2 (K)LOG CO 3 (K)LOG     IFT マーション > PINIERD > ワラワイ ックス > 2 (K)LOG CO 3 (K)LOG     IFT マーション > PINIERD > ワラワイ ックス > 2 (K)LOG CO 3 (K)LOG     IFT マーション > PINIERD > PINIERD > 2 (K)LOG     IFT マーション > PINIERD > (K)LOG     IFT マーション > PINIERD > (K)LOG     IFT マーション > PINIERD > (K)LOG     IFT マーション > PINIERD > (K)LOG     IFT マーション > (K)LOG     IFT マーション > (K)LOG     IFT マーシー> (K)LOG     IFT マーション > (K)LOG     IFT マーシー> (K)LOG     IFT マーシー> (K)LOG     IFT |        |
| 🖃 アプリ           | 19   | · · · · · · · · · · · · · · · · · · ·                                                                                                    |        |
| 🛇 System object | 216  | plot - Plot tree GUI                                                                                                    | fx     |
| 🍨 例             | 2230 | This MATLAB function plots the tree T.                                                                                                    |        |
| 💵 ヘルプ トピック      | 2494 | > Signal Analysis                                                                                                    |        |
| 🗐 リリース ノート      | 51   |                                                                                                    |        |
|                 |      | plot - Plot clusters                                                                                                    | fx     |
| 製品 で絞り込む        |      | This MATLAB function displays a <b>plot</b> of DBSCAN clustering results and                                                                                                    |        |
| MATLAB          | 664  | returns a figure handle, fh.                                                                                                    |        |
| Simulink        | 110  | THE REPORT OF THE PHASE AND SYSTEM TOOLDOX                                                                                                    |        |
| 5G Toolbox      | 46   |                                                                                                    |        |

| 検索                   |       | グラフ                                                                                   | Q       |
|----------------------|-------|---------------------------------------------------------------------------------------|---------|
| ≡ フィルター              |       | <b>グラフ</b> を検索しました                                                                    | 2,236 > |
| « すべての製品             |       | · · · · · · · · · · · · · · · · · · ·                                                 |         |
| タイプ で絞り込む            |       | numedges - グラフ エッジの数<br>この MATLAB 関数 は、グラフ G のエッジの数を返します。                             | fx      |
| <i>fx</i> 關数         | 1036  | ドキュメンテーション > MATLAB > 数学 > グラフとネットワーク アルゴリズム                                          |         |
| 心 ブロック               | 26    |                                                                                       | C .     |
| 豆 アプリ                | 4     | reordernodes - クラノノートの业べ替え<br>この MATLAB 関数 は、order に従ってグラフ G のノードを並べ替えます。             | Jx      |
| 🛇 System object      | 13    | ドキュメンテーション > MATLAB > 数学 > グラフとネットワーク アルゴリズム                                          |         |
| 🌹 例                  | 303   |                                                                                       |         |
| 💵 ヘルプ トピック           | 904   | degree - グラフノードの次数                                                                    | fx      |
| 🗐 リリース ノート           | 1     | この MAILAD 開設 は、クラフ G の合フ = Fの人数を送します。<br>ドキュメンテーション > MATLAB > 数学 > グラフとネットワーク アルゴリズム |         |
| 製品 で絞り込む             |       | labeledge - ガラフ エッジにうべルを付ける                                                           | fr      |
| MATLAB               | 1095  | この MATLAB 関数 は、(s,t) のノード ペアで指定されたエッジに、Labels に含ま                                     | Ja      |
| Simulink             | 176   | れる文字ベクトルまたは string のラベルを付けます。                                                         |         |
| Communications Toolb | ox 41 | トキュメンテーション > MAILAB > 数字 > クラフとネットワーク アルコリスム                                          |         |

| 検索                                      |       | 作図                                                                                 |    |
|-----------------------------------------|-------|------------------------------------------------------------------------------------|----|
| ☰ フィルター                                 | 閉じる   | ■ 評価版 ■ 製品の更                                                                       | 巨新 |
| 《 すべての製品                                |       | 作図の検索結果 〈 結果 1 ~ 2 件 (2 件中) 〉                                                      | >  |
| タイプ別に絞り込む                               |       | カテゴリ別のデータのプロット                                                                     |    |
| 🍨 例                                     | 2     | カテゴリカル変数のレベル別にデータをプロットします。                                                         |    |
| 🂵 ヘルプ トピック                              | 2     | ドキュメンテーション > Statistics and Machine Learning Toolbox > 記述統計と可視化 > データの管理 ><br>データ型 |    |
| 製品別に絞り込む                                |       |                                                                                    | _  |
| MATLAB                                  | 1     | 数値データの積分 この例では、一連の離散的な速度データを数値猜分し、終動距離を摂管する方法を示しま                                  |    |
| Statistics and Machine Learn<br>Toolbox | ing 1 | このかでは、 足の小晶ム からと思う / 2 とめ 高 ( の の の の の の の の の の の の の の の の の の                  |    |
|                                         |       |                                                                                    | >  |

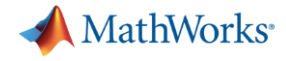

# Web検索も活用しよう

### "matlab 作図"をキーワードとして、Google 検索して見つかる例

| $\leftrightarrow$ $\rightarrow$ C $_{\rm int}$ jp.mathworks.com/he | lp/matlab/creating_p                              | olots/types-of-matlat                                | o-plots.html                                                                                                    |                                              |                                                                                          |                                                                                                    |                                       |                                                        |                                                                   | \$                                                 | 🔹 💁 🚺 🗄                  |
|--------------------------------------------------------------------|---------------------------------------------------|------------------------------------------------------|----------------------------------------------------------------------------------------------------|----------------------------------------------|------------------------------------------------------------------------------------------|----------------------------------------------------------------------------------------------------|---------------------------------------|--------------------------------------------------------|-------------------------------------------------------------------|----------------------------------------------------|--------------------------|
| MathWorks® 製品 ソ                                                    | リューション アカき                                        | デミア サポート                                             | コミュニティ イベ                                                                                                    | ント                                           |                                                                                          |                                                                                                    |                                       |                                                        |                                                                   | MATLAB を                                           | ನಿಕ್ರನ 📞 🖉               |
| ヘルプセンター                                                            |                                                   |                                                      |                                                                                                    |                                              |                                                                                          | tt the second second second second second second second second second second second second second second second | ポートを検索する                              |                                                        |                                                                   |                                                    | サポ−ト・ Q                  |
| ☰ 目次                                                               | ドキュメンテーシ                                          | ョン 例 関数                                              | ビデオ MATLAB A                                                                                                    | nswers                                       |                                                                                          |                                                                                                    |                                       |                                                        |                                                                   | ∎ 評(                                               | 画版 🏮 製品の更新               |
| ペドキュメンテーションのホーム ベ MATLAB ペ データのインボートと解析 ペ 視覚的探索                    | 最新のリリースでは<br>MATLAB プ<br>MATLAB <sup>®</sup> には、テ | 、このページがまだ<br>ロットのタイ<br>タをブロットするか                     | 間訳されていません。<br>イプ<br>こめに使用できるさま?                                                                                                    | このページの最新版<br>ざまな関数がありま                       | は英語でご覧になれる                                                                               | ます。                                                                                                    | の分類と例を示します                            | -<br>-                                                 |                                                                   |                                                    | <b>R</b> 2019 <b>b</b>   |
| <b>MATLAB プロットのタイプ</b><br>項目一覧<br>関連するトピック                         | Plot       plot3       stairs                     | データ分布プロット       histogram       histogram2       pie | 離散データブロット<br>bar<br>barh<br>barh<br>bar3                                                                                                    | 地理プロット<br>geobubble<br>geoplot<br>geoscatter | を存在<br>を<br>を<br>を<br>を<br>や<br>や<br>や<br>や<br>や<br>や<br>や<br>や<br>や<br>や<br>や<br>や<br>や | 等高線図<br>contour<br>contourf<br>contour3                                                                         | ペクトル場<br>quiver<br>quiver3<br>feather | 表面プロットとメッ<br>シュプロット<br>surf<br>surfc<br>surfc<br>surf1 | ポリューム データの<br>可視化<br>streamline<br>Streamslice<br>Streamparticles | <pre>アニメーション animatedline comet comet comet3</pre> | イメージ<br>image<br>imagesc |
|                                                                    | area<br>stackedplot                               | scatter<br>scatter                                   | bar3h<br>pareto<br>stem<br>the fill of the fill of the fill |                                              | ezpolar                                                                                  | contourslice                                                                                                    |                                       | ribbon<br>pcolor<br>fsurf                              | streamribbon<br>streamtube<br>coneplot                            |                                                    |                          |

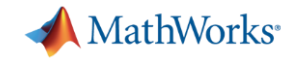

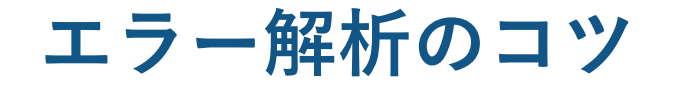

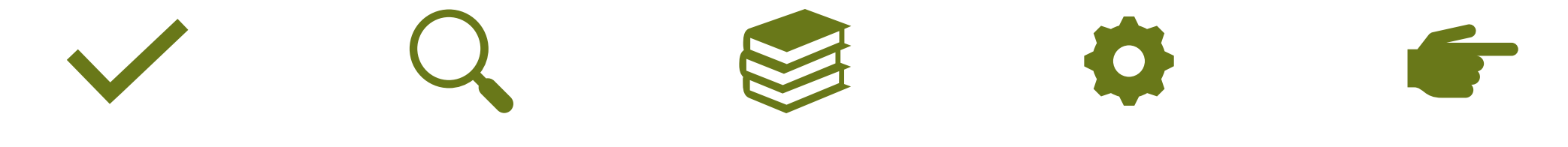

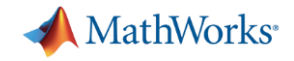

# 実行するまえに、スクリプトの右上を確認

✔ 確実に動かない(赤いところをクリック、解消すること)

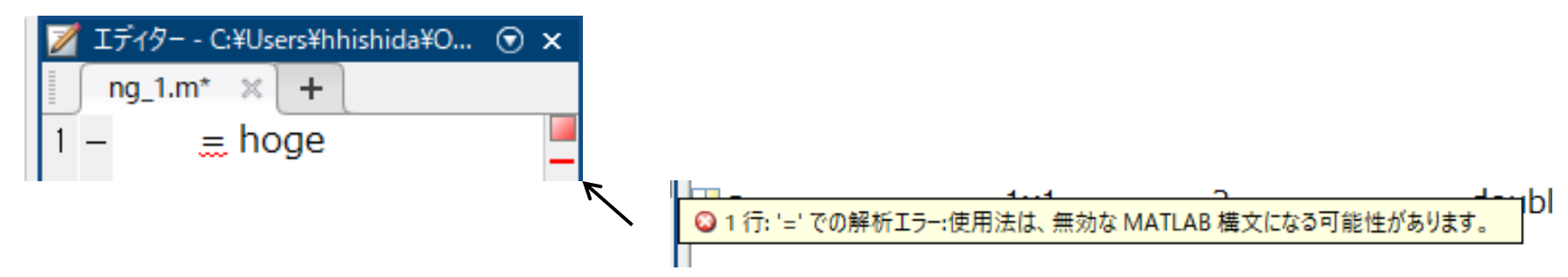

✓ 想定外の動きをする可能性がある(橙をクリックして確認すること)

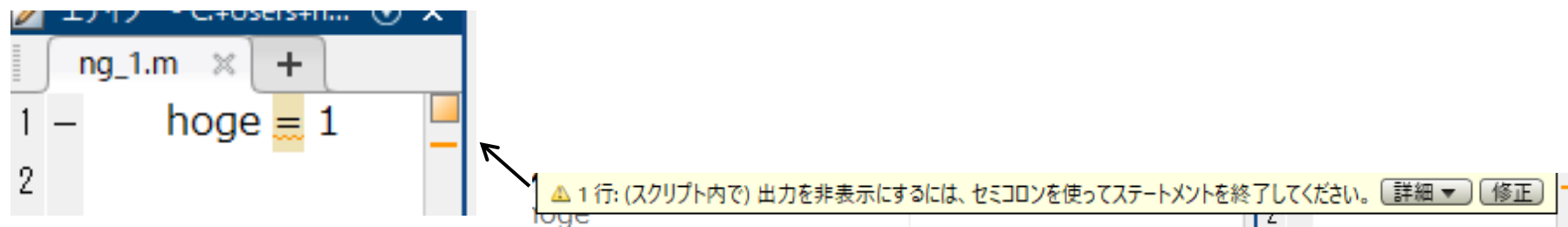

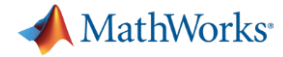

### エラーメッセージがでたら、調べる1

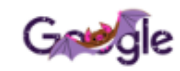

関数または変数 'pj' が認識されません。

🌷 Q

Q すべて 🗳 画像 🖉 ショッピング 🗉 ニュース 🗈 動画 ! もっと見る 設定 ツール

約 262,000 件 (0.53 秒)

#### なぜ「関数または変数 'xxxx' が未定義です。」のエラーが発生する

#### https://www.mathworks.com > matlabcentral > answers > 316883-xxxx -

2016/12/14 - 上記のエラーが発生しているとき、MATLABでは、指定**され**た文字列を MATLAB パス上の関数の名前または変数名として認識してい**ません**。 "未定義の**関数または変数**"のメッ セージは、以下の理由で発生している可能性があります。 含まれない: <del>'pi'</del>

#### 関数呼び出し時の一般的なエラー - MATLAB & Simulink ... https://jp.mathworks.com > MATLAB > 言語の基礎 > コマンドの入力 ▼

MATLAB で**関数または変数**を操作中に、次のようなエラー メッセージや同様のエラー メッセージが表示**され**ることがあります。 **関数または変数** 'x' … その場合は、その関数を含むファイルに は curveplot.m という名前を付けなければなりません。関数の pcode … 含まれない: '<del>pi</del>'

#### 未定義の関数または変数

https://codeday.me > ... -

2019/04/02 - 関数と変数に同じ名前を使用すると「未定義の関数または変数」エラーが発生する .... この振る舞いがどうなっているのか完全にはわかりませんが、明らかにパーサは関数の範

#### コマンド ウィンドウ

```
>> a = pj
関数または変数 'pj' が認識されません。
fx >>
```

A MathWorks

# エラーメッセージがでたら、調べる2

### % パターン1 im = imread('coloredChips.png'); im = imresize(im,[227 227]); net = alexnet; label = classify(net,in);

関数または変数 'in' が認識されません。 エラー: alexnet\_step0\_3 (line 5) label = classify(net,in);

#### 関数または変数 'in' が認識されません。

🌷 Q

🔍 すべて 🗳 画像 🗉 ニュース 📿 ショッピング 💽 動画 ᠄ もっと見る 設定 ツール

約 766,000 件 (0.46 秒)

Google

#### 関数呼び出し時の一般的なエラー - MATLAB & Simulink ...

https://jp.mathworks.com > help > matlab > matlab\_prog > calling-functions ▼ MATLAB で関数または変数を操作中に、次のようなエラー メッセージや同様のエラー メッセー ジが表示されることがあります。 関数または変数 'x' … その場合は、その関数を含むファイルに は curveplot.m という名前を付けなければなりません。関数の pcode …

関数と変数の名前の競合・未定義の関数または変数・関数名とファイル名の一致を...

なぜ「関数または変数 'xxxx' が未定義です。」のエラーが発生する

#### https://www.mathworks.com > matlabcentral > answers > 316883-xxxx -

2016/12/14 - 上記のエラーが発生しているとき、MATLABでは、指定された文字列を MATLAB パス上の関数の名前または変数名として認識していません。 "未定義の関数または変数"のメッ セージは、以下の理由で発生している可能性があります。

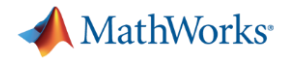

### エラーメッセージがでたら、調べる3

%% パターン2 im = imread('coloredChips.png'); im = imresize(im,[227 225]); net = alexnet; label = classify(net,im);

エラー: DAGNetwork/calculatePredict>predictBatch (line 151) 不正な入力サイズです。入力イメージのサイズは [227 227 3] でなければなりません。 エラー: DAGNetwork/calculatePredict (line 17) Y = predictBatch( ... エラー: DAGNetwork/classify (line 134) scores = this.calculatePredict( ... エラー: SeriesNetwork/classify (line 502) [labels, scores] = this.UnderlyingDAGNetwork.classify(X, varargin{:}); エラー: alexnet\_step0\_3 (line 11) label = classify(net,im);

### Google 入力イメージのサイズ 変更 MATLAB 🌷 Q Q すべて 🖬 画像 🗉 ニュース 🧷 ショッピング 🗈 動画 : もっと見る 設定 ツール 約 204.000 件 (0.46 秒) イメージのサイズ変更 - MATLAB imresize - MathWorks 日本 https://jp.mathworks.com > help > images > ref > imresize • 入力引数 に移動 - 1 — サイズを変更するイメージ 数値配列 | logical 配列 | gpuArray. サイズを変 更するイメージ。任意の次元の数値配列または logical 配列として指定します。 GPU を使用し てイメージのサイズを変更するには、 I をデータ型が double インデックス付きイメージの ...・出力イメージのサイズの指定 ...・名前と値のペアの引数 関数 imresize を使用したイメージのサイズ変更 - MATLAB ... https://jp.mathworks.com > ... > 一般的な幾何学的変換 ▼ 次に、倍率の値ではなく、出力イメージに必要なサイズを指定して再びイメージをサイズ変更 します。出力イメージの行数と列数を含むベクトルを imresize に渡します。指定したサイズが 下から読む

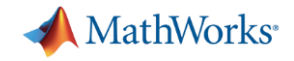

### エラーメッセージを下から読むとは?

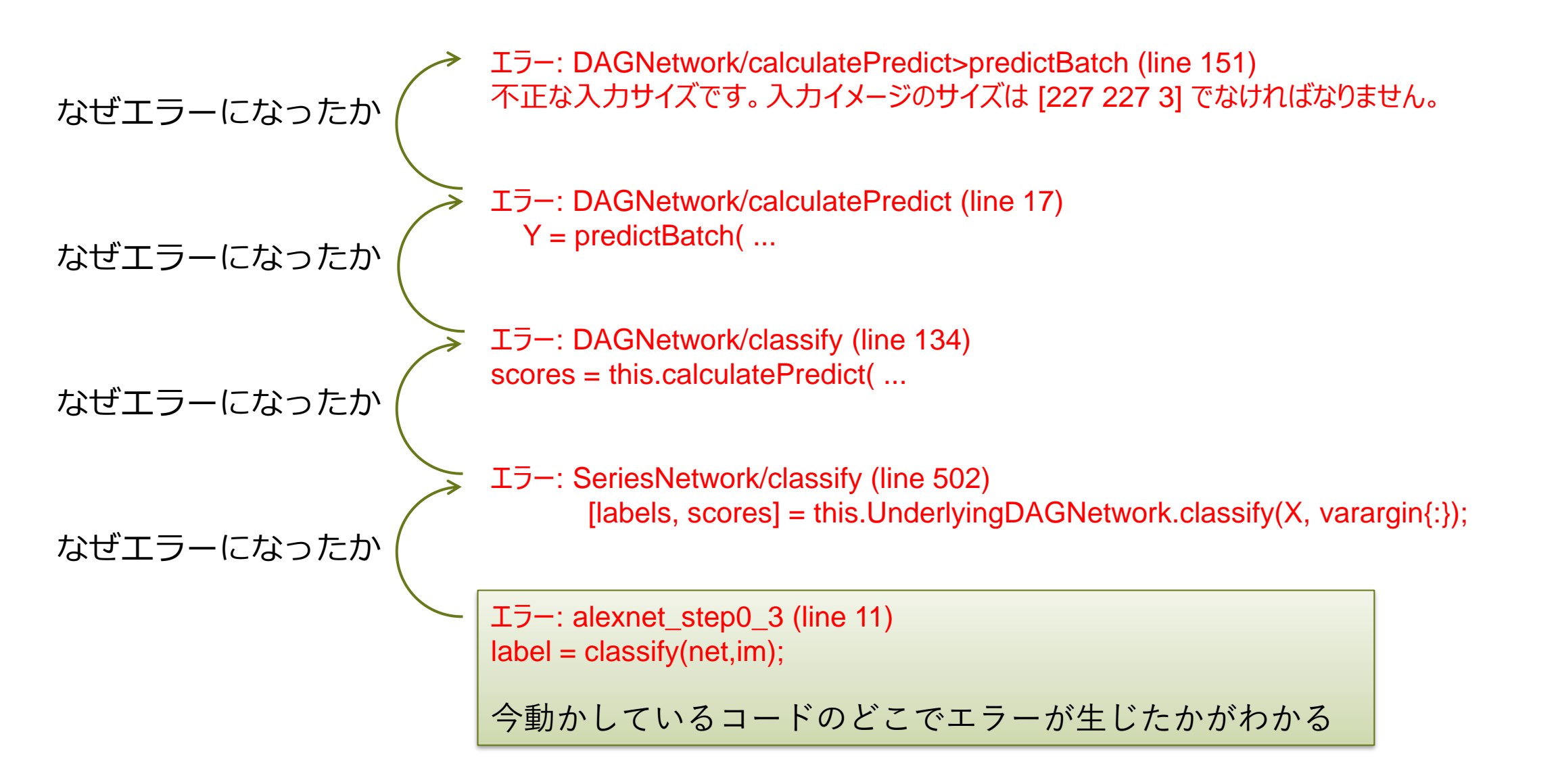

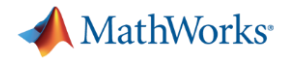

# MATLABによるデバッグ方法はいくつもある

J Q

#### Google

Q すべて ▶ 動画 🗉 画像 🗉 ニュース 🖉 ショッピング ! もっと見る 設定 ツール

約 80,400 件 (0.42 秒)

MATLAB デバッグ

#### MATLAB プログラムのデバッグ - MATLAB & Simulink ...

https://jp.mathworks.com > matlab\_prog > debugging-process-and-features •

MATLAB プログラムをグラフィカルにデ**バッグ**するには、エディター/デバッガーを使用しま す。

ブレークポイントの設定・ファイルの実行・問題の検出と修正

#### デバッグと解析 - MATLAB & Simulink - MathWorks 日本

https://jp.mathworks.com > MATLAB > ソフトウェア開発ツール ▼

エディターでの作業に際して、MATLAB<sup>®</sup>はコードの潜在的な問題を自動的に特定します。デ バッグ機能は特定の問題の診断に役立ちます。また、新しい MATLAB リリースへのアップグレ ードに際しコードの更新に役立つレポートを生成することができます。

#### デバッグ中の値の検査 - MATLAB & Simulink - MathWorks 日本

https://jp.mathworks.com > ... > ソフトウェア開発ツール > デバッグと解析 🗸

デバッグ中に変数を確認するには、まずワークスペースを選択しなければなりません。コマンドウィンドウから代入される変数やスクリプトを使用して作成される変数は、ベースワークスペースに属します。関数内に作成される変数は、それ自身の関数ワーク...

#### デバッグ用にブレークポイントを設定する - MATLAB dbstop ... https://ip.mathworks.com > help > matlab > ref > dbstop +

dbstop in file は file の最初の実行可能な行にブレークポイントを設定します。 file を実行する と、MATLAB<sup>®</sup> はデ**バッグ** モードになり、ブレークポイントで実行を一時停止して、一時停止

した行を表示します。 例. dbstop in file at location は指定された場所に… 説明・ファイル内で n 回のループ…・エラーの場合に一時停止・入力引数

#### MATLAB Function ブロックのデバッグ - MATLAB & Simulink ...

https://jp.mathworks.com > ... > MATLAB Function ブロック エディター▼

シミュレーション中に MATLAB Function ブロック開数をデ**バッグ**し、データ範囲違反をチェックする。

| A MathWorks <sup>®</sup>                           | 製品 ン | リューション アカデミア サポート コミュニティ                                                                                                    | イベント                                                                                    | MATLAB を入手する                                                      |
|----------------------------------------------------|------|----------------------------------------------------------------------------------------------------|-----------------------------------------------------------------------------------------|-------------------------------------------------------------------|
| ドキュメンテー                                            | ション  | すべて 例 関数                                                                                                    | R2019b のドキュン                                                                            | メンテーションを ドキュメンテーション                                               |
| 目次                                                 | 閉じる  |                                                                                                    |                                                                                         | ■ 評価版 ■ 製品ア                                                       |
| ドキュメンテーションのホーム                                     |      | 最新のリリースでは、このページがまだ翻訳されていませ<br>MATLAB プログラムのデバッグ                                                                                        | ん。 このページの最新版は英語でご覧になれます。                                                                |                                                                   |
| MATLAB<br>ソフトウェア開発ツール<br>デバッグと解析                   |      | MATLAB <sup>®</sup> プログラムをグラフィカルにデバッグするには<br>できます。2 つの方法は互換です。                                                                         | 、エディター/デバッガーを使用します。代わりに、コ                                                               | コマンド ウィンドウでデバッグ関数を使用す                                             |
| <mark>ATLAB プログラムのデバッグ</mark><br>目一覧<br>レークポイントの設定 |      | デバッグを開始する前に、プログラムが保存済みであり、<br>てください。<br>・ 変更を保存していないファイルをエディターから実行<br>・ 変更を保存していないファイルをコマンド ウィンドウ                                      | プログラムとそれが呼び出すファイルがすべて検索パ<br>すると、ファイルは自動的に保存された後で実行されま<br>から実行すると、MATLAB ソフトウェアはそのファイ    | ス上または現在のフォルダーに存在すること<br>ます。<br>ルの保存されたバージョンを実行します。・               |
| ァイルの実行<br>庁中のファイルの一時停止<br>題の検出と修正<br>マイルのファップ字伝    |      | 変更の結果は反映されません。<br>プレークポイントの設定<br>問題と考えられる箇所の値や変数を調べられるようにする                                                                            | ために、MATLAB ファイルの実行を一時停止するブレ                                                             | ークポイントを設定します。 ブレークポイ                                              |
| r h ルルステッフ夹け<br>バッグ セッションの終了<br>重するトピック            |      | ティター上で設定したり、コマンドウィンドウで関数を6<br>ブレークポイントには、標準、条件付き、エラーの3 得型<br>能な行のブレークポイントアレーをクリックします。ブ<br>を使用してブレークポイントを設定することもできます。                   | さて設定したり、またはその両方の方法で設定するこ<br>いがあります。エディターで"標準"ブレークポイント?<br>ィークポイント アレーとは、エディターの左側にある靴    | とかできます。<br>を追加するには、ブレークポイントを設定す<br>髷の狭い列で、行番号の右に表示されます。           |
|                                                    |      | 実行可能な行は、ブレークポイント アレー内に ー (ダッ)<br>と、その行にブレークポイントを追加できます。                                                                                | νユ) で示されます。たとえば、次のコード内の 2 行目                                                            | 目の横にあるブレークポイント アレーをクリ                                             |
|                                                    |      | <pre>myprogram x   + 1</pre>                                                                                                    | 6 in the array                                                                          |                                                                   |
|                                                    |      | 実行可能ステートメントが複数行にわたる場合、追加行の<br>ポイントを設定できます。次のコード例では、4 行すべて<br>1 - if a<br>2 66 b<br>3 - c = 1;<br>4 - end<br>フレークポイントの連想についての詳細は、フレークポイ | ブレークボイント アレーに ー (ダッシュ) が表示され<br>にブレークボイントを設定できます。<br>ントを設定するを参照してください。                  | ていなくても、そのステートメントの各行                                               |
|                                                    |      | <b>ファイルの実行</b>                                                                                                    |                                                                                         |                                                                   |
|                                                    |      | ブレークポイントを設定後、コマンド ウィンドウまたはコ<br>・ [実行]♪ ボタンが [一時停止]]]】ボタンに変わります                                                                         | :ディターからファイルを実行します。ファイルを実行。                                                              | すると、以下の結果が得られます。                                                  |
|                                                    |      | <ul> <li>コマンドウィンドウのプロンプトが K&gt;&gt; に変わり、M</li> <li>MATLAB はプログラムの最初のブレークポイントで一<br/>ムは、実行が再開されるまで、一時停止した行を実行し<br/>止します。</li> </ul>     | ATLAB がデバッグ モードであり、キーボードで制御<br>時停止します。エディター内では、ブレークポイント‹<br>/ません。たとえば、次のコードではプログラムが × - | できることを示します。<br>の右側の緑色の矢印が一時停止を示します。<br>= ones(1,10); を実行する前にデバッガー |
|                                                    |      | 1 % Create an array of 10 ones.<br>2 ● ★ x = ones(1,10);<br>• MATLAD (+ [T=2, A=1 b=1 or f=10A) = b=0;                                 | っていまえ「開教感が出」、フカットカリー ほちょう ちょう                                                           | ^ ペ_ フを車二 ! ナオ                                                    |
|                                                    |      | • MATLAB は、[エテイター] タノの [テパツク] ゼクシ  Function Call Stack:                                                                                | コンにのる[関数呼び山しスタック]に現住のリークス                                                               | ◇ヽーへて衣示しまり。                                                       |

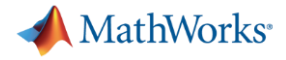

# ブレークポイントの設定

### • 設定した行の手前まで、プログラムが実行される

#### ok\_1.m × +

- 1 load fisheriris
- 2 X = meas(:,3:4);
- 3 opts = statset('Display','final');
- 4 [idx,C] = kmeans(X,2,'Distance','cityblock','Replicates',5,'Options',opts);
- 5
- 6 figure;
- 7 plot(X(idx==1,1),X(idx==1,2),'r.','MarkerSize',12)
- 8 hold on
- 9 plot(X(idx==2,1),X(idx==2,2),'b.','MarkerSize',12)
- 10 plot(C(:,1),C(:,2),'kx','MarkerSize',15,'LineWidth',3)
- 11 legend('Cluster 1','Cluster 2','Centroids','Location','NW')
- 12 title 'Cluster Assignments and Centroids'
- 13 hold off

| -   | load fisheriris                                                     |          |
|-----|---------------------------------------------------------------------|----------|
| _   | X = meas(:,3:4);                                                    |          |
| _   | opts = statset('Display','final');                                  |          |
| ●\$ | [idx,C] = kmeans(X,2,'Distance','cityblock','Replicates',5,'Options | ',opts); |

- figure;
- plot(X(idx==1,1),X(idx==1,2),'r.','MarkerSize',12)
- B hold on
- 9 plot(X(idx==2,1),X(idx==2,2),'b.','MarkerSize',12)
- 0 plot(C(:,1),C(:,2),'kx','MarkerSize',15,'LineWidth',3)
- 1 legend('Cluster 1','Cluster 2','Centroids','Location','NW')
- 2 title 'Cluster Assignments and Centroids'
- 3 hold off

| ワークスペース - ok_1 |       |              | $\overline{\mathbf{O}}$ |
|----------------|-------|--------------|-------------------------|
| 名前 ▲           | サイズ   | 値            | クラス                     |
| 🗄 meas         | 150x4 | 150x4 double | double                  |
| 🖪 opts         | 1x1   | 1x1 struct   | struct                  |
| 🕕 species      | 150x1 | 150x1 cell   | cell                    |
| ⊞ X            | 150x2 | 150x2 double | double                  |

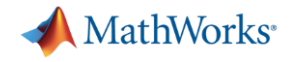

# 都度、表示するのも一つ

| 5  | ok | _1.m × +                                                                               |
|----|----|----------------------------------------------------------------------------------------|
| 1  | -  | load fisheriris                                                                        |
| 2  |    | %追加                                                                                    |
| 3  | _  | disp('meas');                                                                          |
| 4  | _  | meas                                                                                   |
| 5  |    | %追加                                                                                    |
| 6  | -  | disp('species');                                                                       |
| 7  | -  | species                                                                                |
| 8  |    |                                                                                        |
| 9  | -  | X = meas(:,3:4);                                                                       |
| 10 |    | %追加                                                                                    |
| 11 | -  | disp('X');                                                                             |
| 12 | -  | ×                                                                                      |
| 13 | -  | <pre>opts = statset('Display','final');</pre>                                          |
| 14 |    | %追加                                                                                    |
| 15 | —  | disp('opts');                                                                          |
| 16 | -  | opts                                                                                   |
| 17 | -  | <pre>[idx,C] = kmeans(X,2,'Distance','cityblock','Replicates',5,'Options',opts);</pre> |
| 18 |    | %追加                                                                                    |
| 19 | -  | disp('idx と C');                                                                       |
| 20 | -  | idx                                                                                    |
| 21 | -  | q                                                                                      |

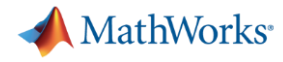

### 他の便利ツール

ライブエディター [タスク]

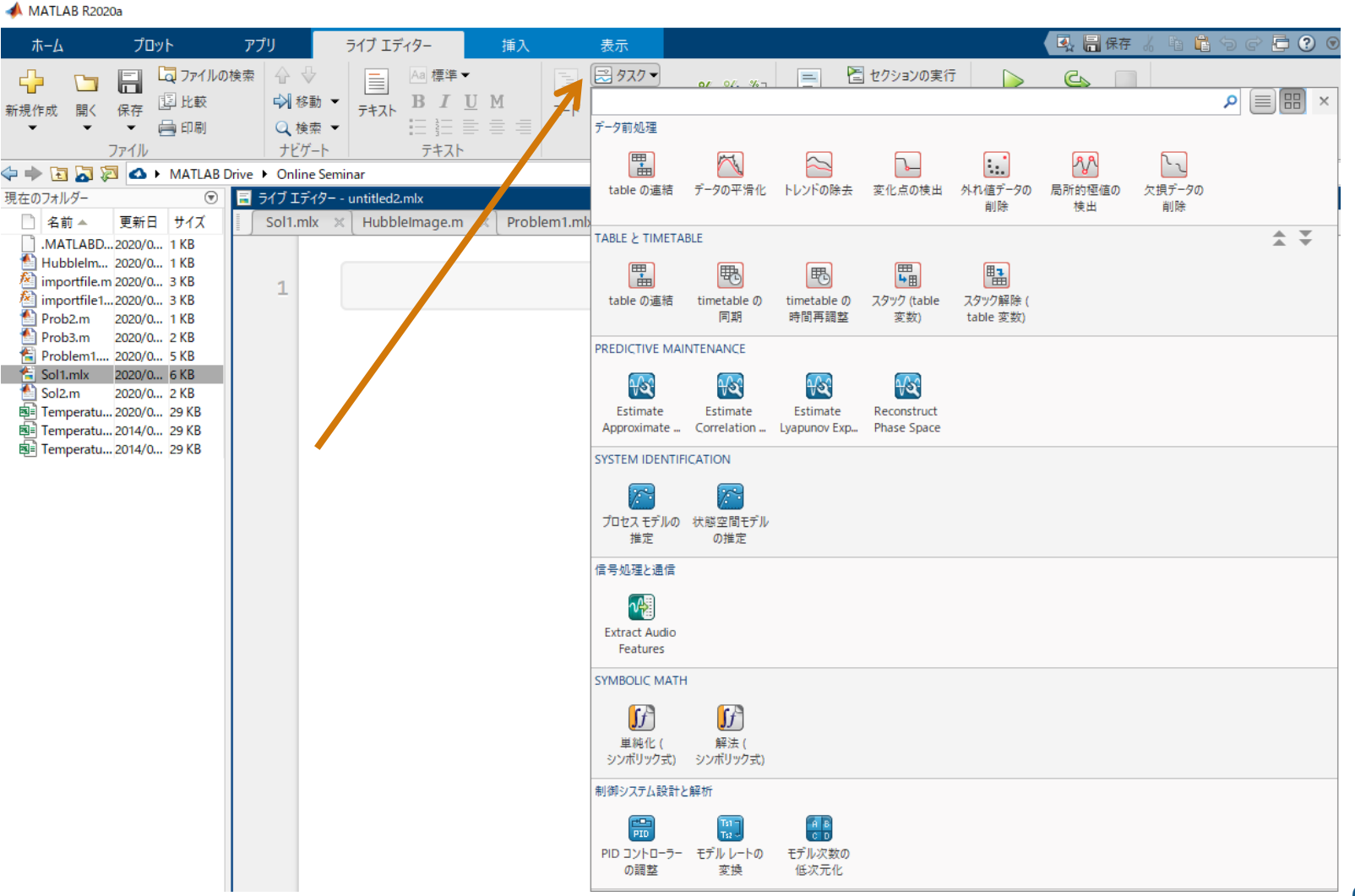

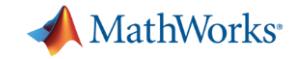

### アドオンエクスプローラー オプション機能の管理(追加、削除)

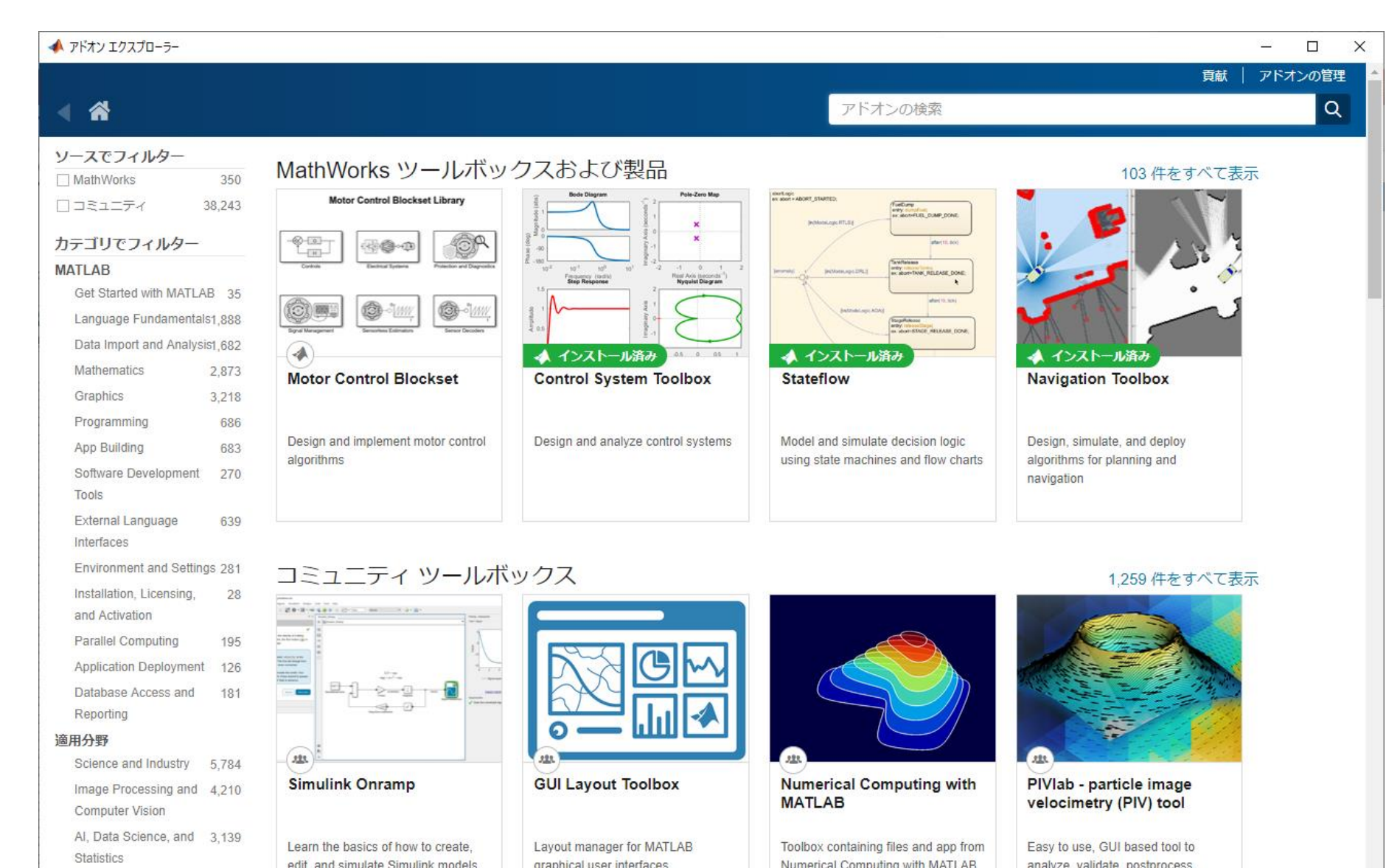

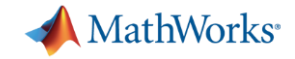

### ハードウェアサポートパッケージとは

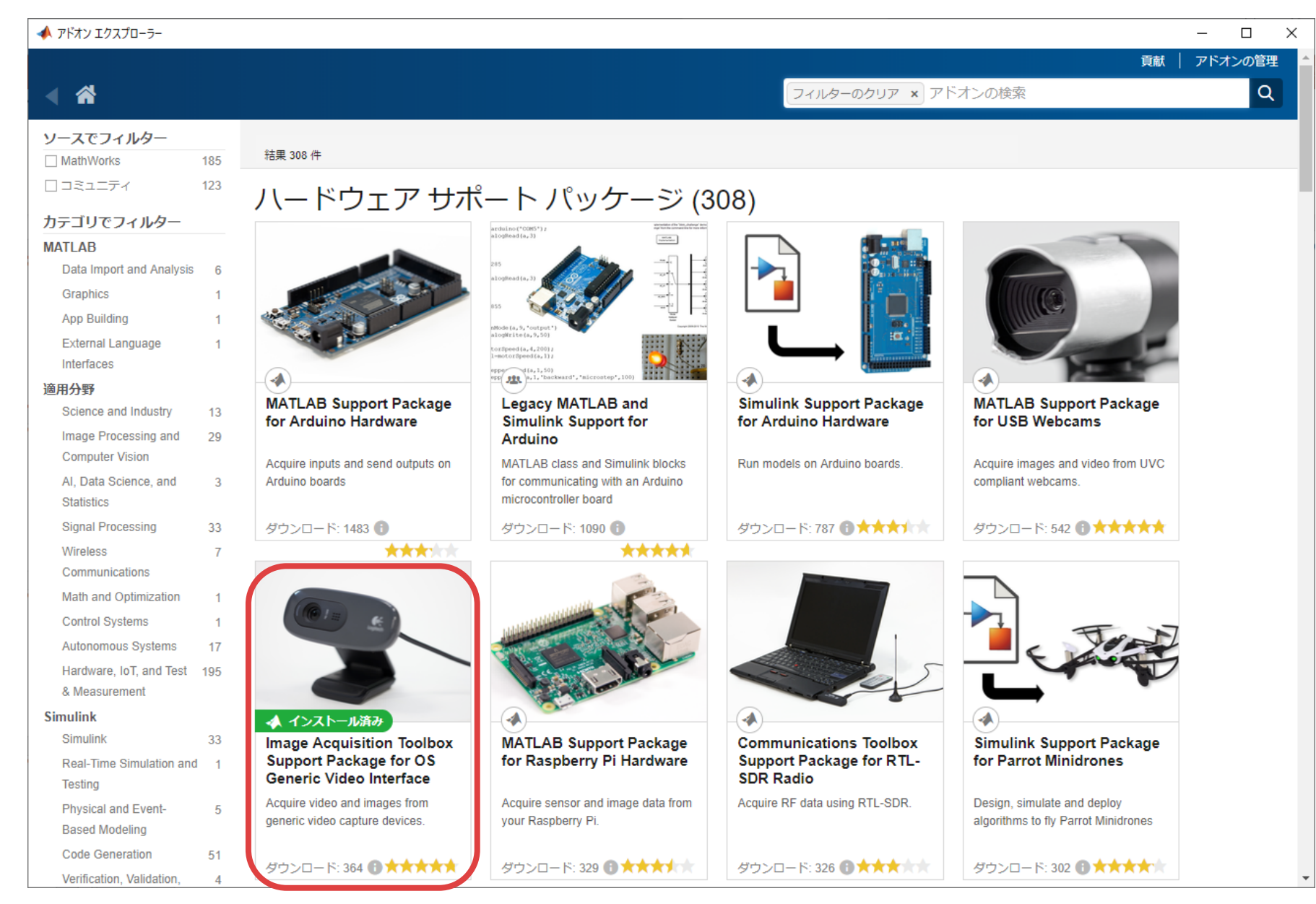

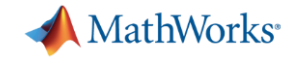

### Simulinkも例題をやってみよう!

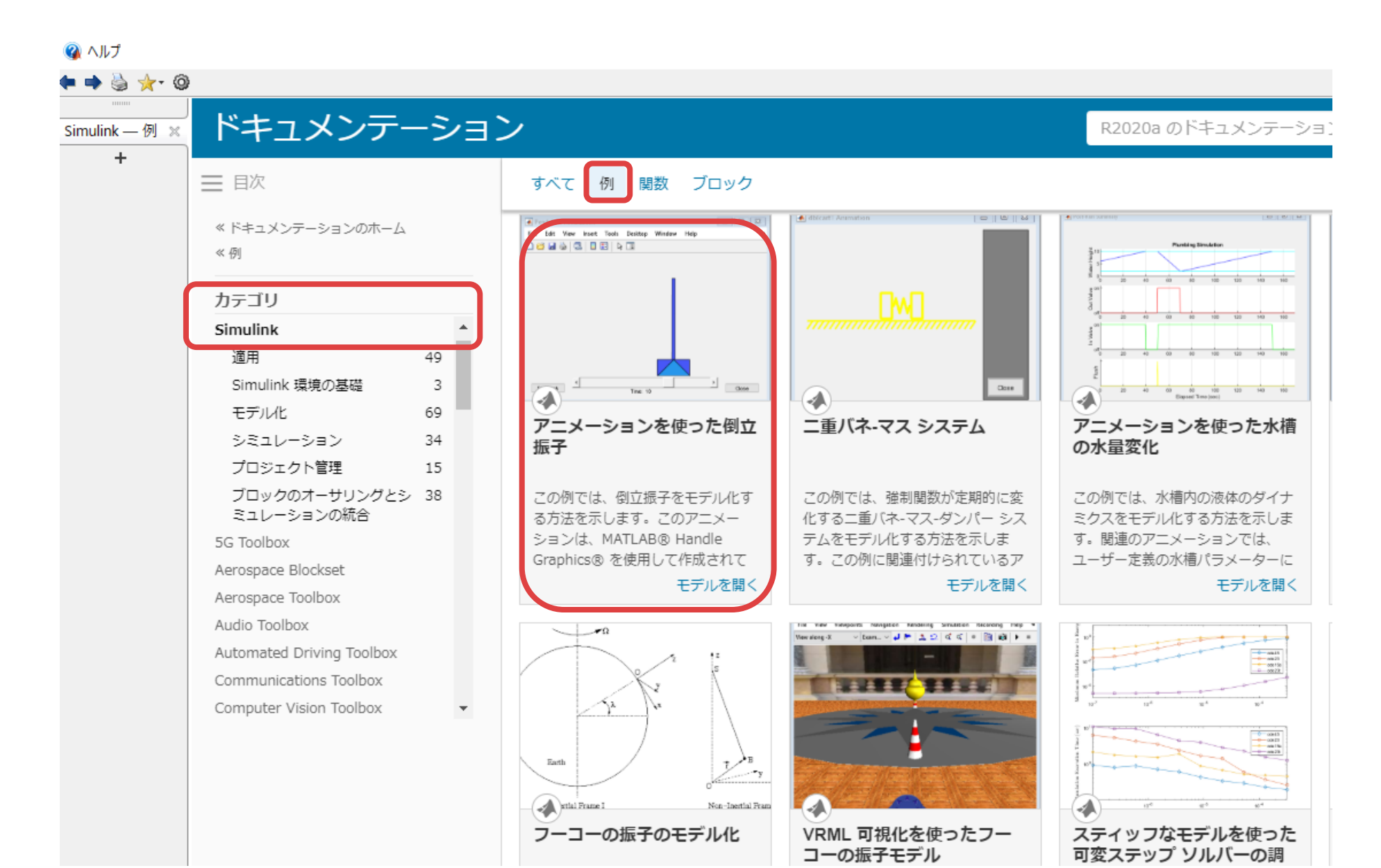

72